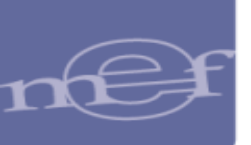

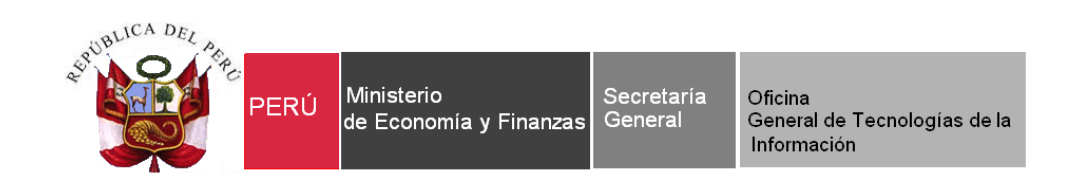

# Manual de Usuario

# Cierre Contable por Transferencia de Saldos por Fusión, Extinción y Adscripción

# SIAF - Módulo Contable Cliente y Web – Información Financiera y Presupuestaria

Para uso de: Gobierno Nacional, Gobiernos Regionales, Locales y Mancomunidades.

Fecha: 17/02/2016

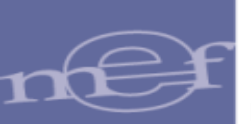

# 1 ÍNDICE

| 1 | INTRODUCCION                                                    |  |
|---|-----------------------------------------------------------------|--|
| 2 | REQUISITOS MINIMOS PARA ACCEDER AL APLICATIVO WEB4              |  |
| 3 | ACCESO AL APLICATIVO                                            |  |
| 4 | GUIA FUNCIONAL                                                  |  |
|   | 4.1ROL UNIDAD EJECUTORA (UE) y ROL PLIEGO6                      |  |
|   | 4.1.1 MODULO CONTABLE CLIENTE                                   |  |
|   | 4.1.2 MODULO CONTABLE WEB9                                      |  |
|   | 4.1.2.1 REGISTRO                                                |  |
|   | <b>4.1.2.1.1 ESTADOS FINANCIEROS</b>                            |  |
|   | 4.1.2.1.1.1 (EF-3) Estado de Cambios en el Patrimonio Neto11    |  |
|   | 4.1.2.1.1.2 (EF-4) Estado de Flujos de Efectivo                 |  |
|   | <b>4.1.2.1.2</b> ANEXOS FINANCIEROS                             |  |
|   | <b>4.1.2.1.3 OTROS ANEXOS</b>                                   |  |
|   | <b>4.1.2.2 PROCESOS</b>                                         |  |
|   | <b>4.1.2.2.1 CIERRE FINANCIERO</b> 15                           |  |
|   | <b>4.1.2.3 REPORTES</b>                                         |  |
|   | 4.1.2.3.1 Estados Financieros                                   |  |
|   | <b>4.1.2.3.2</b> Anexos Financieros                             |  |
|   | <b>4.1.2.3.3 Otros Anexos</b>                                   |  |
|   | 4.1.2.3.4 Información Adicional Financiera19                    |  |
|   | 4.1.2.4 CONSULTAS                                               |  |
|   | 4.2ROL: PLIEGO INTEGRADOR                                       |  |
|   | 4.2.1 REGISTRO                                                  |  |
|   | 4.2.2 PROCESOS                                                  |  |
|   | 4.2.2.1 CIERRE FINANCIERO                                       |  |
|   | 4.2.2.1.1 Apertura del Cierre de formatos a la Unidad Ejecutora |  |
|   | <b>4.2.2.1.2</b> Integración                                    |  |
|   | 4.2.2.1.3 Cierre de los Formatos a nivel de Pliego Integrador   |  |
|   | 4.2.3 REPORTES                                                  |  |
|   | 4.2.3.1 INFORMACION FINANCIERA24                                |  |

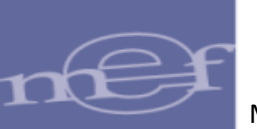

| 4.2.3.1.1          | Estados Financieros2              | 24 |  |  |
|--------------------|-----------------------------------|----|--|--|
| 4.2.3.1.2          | Anexos Financieros                | 25 |  |  |
| 4.2.3.1.3          | Otros Anexos                      | 26 |  |  |
| 4.2.3.1.4          | Información Adicional Financiera2 | 26 |  |  |
| 4.2.3.2 AUXILIARES |                                   |    |  |  |
| 4.2.4 COM          | NSULTAS                           | 29 |  |  |

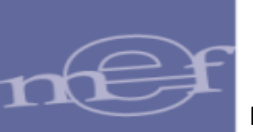

## **1** INTRODUCCION

El presente documento tiene por finalidad describir la funcionalidad del aplicativo web **"SIAF -Módulo Contable – Información Financiera y Presupuestaria"**, para la presentación de los Estados y Anexos Financieros de las entidades de los Gobierno Nacional, Regionales, Locales y Mancomunidades que realizan su cierre contable por "Transferencia de Saldos por Fusión, Extinción y Adscripción"

Además, se describe los registros previos al envió de la información del Balance Contructivo HT1 del Módulo Contable Cliente a la Base de datos MEF.

## 2 REQUISITOS MINIMOS PARA ACCEDER AL APLICATIVO WEB

Para acceder al aplicativo se debe ejecutar cualquiera de los siguientes navegadores:

- Chrome.
- Microsoft Windows Internet Explorer Versión 8, 9 y 10.
- Mozilla Firefox versión 16 y superiores (considerar procedimiento establecido- Anexo 1).

## **3** ACCESO AL APLICATIVO

Para ingresar al Aplicativo WEB 'SIAF – Modulo Contable – Información Financiera y Presupuestaria', se debe ingresar el usuario y contraseña correcta y registrar en el campo: 'Ingrese código de imagen' el texto que se visualiza en la parte superior (esta imagen cambia dando clic en el texto 'Cambiar imagen') y luego dar clic en el botón.

Nota: El usuario y contraseña de ingreso será el mismo que se tenía con el cierre del periodo y/o ejercicio anterior, de no conocerlo, deberá solicitarlo a su Sectorista de la DGCP.

| 🕎 PERÚ                                      | Ministerio<br>de Economía y Finanzas<br>de Economía X Eronosai                   | SIAF - Módulo Contable - Inform                                     | ación Financie   | ra y Presupuestaria |
|---------------------------------------------|----------------------------------------------------------------------------------|---------------------------------------------------------------------|------------------|---------------------|
|                                             |                                                                                  |                                                                     | toicio de cosido |                     |
|                                             |                                                                                  |                                                                     | micio de sesión  |                     |
|                                             |                                                                                  |                                                                     | Usuario :        | _                   |
|                                             |                                                                                  |                                                                     | Contraseña :     | •••••               |
| Bienvenidos al Módu<br>contraseña, el texto | ilo SIAF Web Contable. Para acceder a<br>de la imágen y presionar el botón de la | al Siatema Ud. deberá ingresar su código de usuario, la<br>Igresar. | ed               | gwner               |
|                                             |                                                                                  |                                                                     | Ingree           | Camildar Imagers    |
|                                             |                                                                                  |                                                                     | Cancel           | lar Ingresar        |
|                                             |                                                                                  |                                                                     |                  |                     |

Figura Nº 001

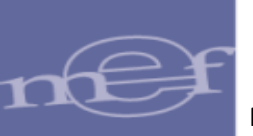

## **4 GUIA FUNCIONAL**

El presente manual describe la funcionalidad del aplicativo para los 3 Roles siguientes:

- **Rol Unidad Ejecutora (UE):** Entidades que pertenecen a un Pliego Integrador, al ingresar se visualiza el "Rol: UE", en la parte superior derecha de la ventana.

| PERÚ Ministerio                         | SIAF - Módulo Contable - Información Financiera y Presupuestaria                                                                                                    |             |         |               |  |  |
|-----------------------------------------|----------------------------------------------------------------------------------------------------|-------------|---------|---------------|--|--|
| de Economia y Finanzas                  | USUARIO : DGCP_0000 ENTIDAD : UNIDAD DE PRUEBA (006000)                                                                                                    | Año: 2016 💙 | Rol: UE | Cerrar sesión |  |  |
| Información<br>Presupuestal             | Enlaces de Interés:                                                                                                    |             | Ŷ       |               |  |  |
| Información     Financiera     Opciones | <ul> <li>Guía de Pasos<br/>Módulo de Conciliación de Operaciones SIAF<br/><a href="http://www.mef.gob.pe/contenidos/siaf/manuales/guía_conciliacion_f19022014.pdf">http://www.mef.gob.pe/contenidos/siaf/manuales/guía_conciliacion_f19022014.pdf</a></li> </ul> |             |         |               |  |  |

#### Figura Nº 002

 Rol Pliego Integrador: Entidades que integran y/o consolidan la información de dos o más Unidades Ejecutoras, al ingresar se visualiza el rol 'PLIEGO INTEGRADOR', en la parte superior derecha de la ventana.

| PERÚ Ministerio                                                                                                  | SIAF - Módulo Contable - Información Financiera y Presupuestaria                                                                                                    |             |                          |  |  |
|----------------------------------------------------------------------------------------------------|----------------------------------------------------------------------------------------------------|-------------|--------------------------|--|--|
| de Economia y Finanzas                                                                                           | USUARIO : DGCP_0000 ENTIDAD : UNIDAD DE PRUEBA (006000)                                                                                                    | Año: 2016 🗡 | Rol: PLIEGO INTEGRADOR 🗸 |  |  |
| <ul> <li>Información</li> <li>Presupuestal</li> <li>Información</li> <li>Financiera</li> <li>Opciones</li> </ul> | Enlaces de Interés:<br>• Guía de Pasos<br>Módulo de Conciliación de Operaciones SIAF<br>http://www.mef.gob.pe/contenidos/siaf/manuales/guia_conciliacion_f19022014.pdf |             | 仑                        |  |  |

#### Figura Nº 003

- Rol Pliego: Entidades que no integran y/ o consolidan la información de otras unidades Ejecutoras.

| PERÚ Ministerio                                                       | SIAF - Módulo Contabl                                                                                                    | e - Información Fina | anciera y Presupuesta | aria |
|-----------------------------------------------------------------------|----------------------------------------------------------------------------------------------------|----------------------|-----------------------|------|
| de Economia y Finanzas                                                | USUARIO : DGCP_0000 ENTIDAD : UNIDAD DE PRUEBA (006000)                                                                                              | Año: 2016 💙          | Rol: PLIEGO           | ¥    |
| → Información<br>Presupuestal                                         | Enlaces de Interés:                                                                                                    |                      | Û                     |      |
| <ul> <li>Información</li> <li>Financiera</li> <li>Opciones</li> </ul> | Guía de Pasos<br>Módulo de Conciliación de Operaciones SIAF<br><u>http://www.mef.gob.pe/contenidos/siaf/manuales/guia_conciliacion_f19022014.pdf</u> |                      |                       |      |

Figura Nº 004

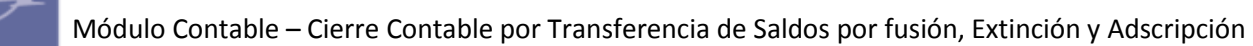

## 4.1 ROL UNIDAD EJECUTORA (UE) y ROL PLIEGO

## 4.1.1 MODULO CONTABLE CLIENTE

El proceso de liquidación de la Entidad, se inicia en aplicación del Dispositivo Legal emitido por el Ente Competente. Luego de concluidas las acciones que correspondan, con los Entes Rectores de los Sistemas que conforman la Administración Financiera del Sector Público, la Unidad Ejecutora (UE) solicitará mediante un oficio a la DGCP, el uso del Módulo Contable – Transferencias de Saldos, indicando el mes de cierre y Transferencias de Saldos.

Luego de recibir los estados de cierre y transferencia de saldos en los meses autorizados por la DGCP, a través de la opción Transferencia de datos del Sub Módulo Comunicación, se visualizará en la ventana Cierre Financiero y Anexos los meses de Anual y Transferencia de Saldos.

Como ejemplo, se solicitó como mes de cierre octubre y Transferencias de Saldos noviembre. En la figura 005 se visualizan los meses de enero a noviembre, más los meses Anual y Transferencia de Saldos.

|                          | Pre Cierre Fina        | anciero       |   |              |                     |          |
|--------------------------|------------------------|---------------|---|--------------|---------------------|----------|
| Mes                      | Fecha de Mayorización  | Pre<br>Cierre | ^ |              |                     | <u>5</u> |
| Enero                    | 24/11/2015 10:19:20 AM | Si            |   |              |                     |          |
| Febrero                  | 24/11/2015 10:22:57 AM | Si            |   | 1            |                     |          |
| Marzo                    | 02/12/2015 02:07:12 PM | Si            |   |              |                     |          |
| Abril                    | 02/12/2015 02:23:17 PM | Si            |   | Valid        | lar Contabilización |          |
| Мауо                     | 02/12/2015 02:25:08 PM | Si            |   |              |                     |          |
| Junio                    | 02/12/2015 02:38:07 PM | Si            |   |              |                     |          |
| Julio                    | 02/12/2015 02:42:09 PM | Si            |   | Ma           | yorizar Cuentas y   |          |
| Agosto                   | 02/12/2015 03:14:21 PM | Si            |   | 200          | Validar Saldos      |          |
| Setiembre                | 02/12/2015 04:04:49 PM | Si            |   |              |                     |          |
| Octubre                  | // :: AM               | No            |   | 60           | noolar Dro Ciorro   |          |
| Noviembre                | // :: AM               | No            |   | Ca           | licelar Pre cierre  |          |
| Anual                    | // :: AM               | No            |   |              |                     |          |
| Transferencias de Saldos | // :: AM               | No            |   |              |                     |          |
|                          |                        |               | ~ |              |                     |          |
| Reporte                  | Descripción            |               | 1 | Estado Envío | Fecha Proceso       | 1        |
| BC BALANCE DE CON        | IPROBACIÓN             |               |   | Pendiente    | // · · · AM         |          |
|                          | IN NOBACIÓN            |               | - |              | //                  |          |
|                          |                        |               |   |              |                     |          |
|                          |                        |               |   |              |                     |          |
|                          |                        |               |   |              |                     |          |
|                          |                        |               |   |              |                     |          |
|                          |                        |               |   |              |                     |          |
|                          |                        |               |   |              |                     |          |
|                          |                        |               |   |              |                     |          |

Figura Nº 005

El procedimiento de Cierre por Fusión, Extinción y Adscripción es similar a un Cierre contable anual de las Entidades que no se fusionan o extinguen, la diferencia está en la utilización de los códigos de las Operaciones Complementarias de la Tabla de Operaciones (TO).

Para contabilizar las operaciones de **Ajustes y Regularización Patrimonial, Asientos de Cierre por Fusión, Extinción y adscripción** se elaborarán Notas de Contabilidad de los **Grupos 15 y 17** de las operaciones complementarias de la TO mientras que las entidades que no liquidan elaboran sus Notas de Contabilidad con los Grupos 12 y 13.

A continuación se detallan los códigos de las operaciones complementarias de la Tabla de Operaciones que se utilizarán para las Notas de Contabilidad de un cierre por Fusión, Extinción y adscripción:

- 150000-002 FUSIÓN, EXTINCIÓN, ADSCRIPCIÓN/CIERRE CONTABLE, TRASLADO DEL SALDO ACREEDOR DE LA HACIENDA NACIONAL ADICIONAL A LA HACIENDA NACIONAL.
- 150000-003 FUSIÓN, EXTINCIÓN, ADSCRIPCIÓN/CIERRE CONTABLE, TRASLADO DE SALDO DEUDOR DE LA HACIENDA NACIONAL ADICIONAL A LA HACIENDA NACIONAL.
- 150000-004 FUSIÓN, EXTINCIÓN, ADSCRIPCIÓN/CIERRE CONTABLE, TRASLADO DE TRASPASOS Y REMESAS RECIBIDAS A LA HACIENDA NACIONAL ADICIONAL.
- 150000-005 FUSIÓN, EXTINCIÓN, ADSCRIPCIÓN/CIERRE CONTABLE, TRASLADO DE TRASPASOS Y REMESAS ENTREGADAS A LA HACIENDA NACIONAL ADICIONAL.
- 150000-007 FUSIÓN, EXTINCIÓN, ADSCRIPCIÓN/CIERRE CONTABLE, CAPITALIZACIÓN DEL SUPERÁVIT ACUMULADO A LA HACIENDA NACIONAL.
- 150000-008 FUSIÓN, EXTINCIÓN, ADSCRIPCIÓN/CIERRE CONTABLE, COBERTURA DEL DÉFICIT ACUMULADO.
- 150000-014 FUSIÓN, EXTINCIÓN, ADSCRIPCIÓN/CIERRE CONTABLE, TRASLADO A RESULTADO DEL EJERCICIO.
- 170000-001 FUSIÓN, EXTINCIÓN, ADSCRIPCIÓN/CIERRE CONTABLE, ASIENTO DE CIERRE CUENTAS DE BALANCE
- 170000-002 FUSIÓN, EXTINCIÓN, ADSCRIPCIÓN/CIERRE CONTABLE, ASIENTO DE CIERRE CUENTAS DE ORDEN
- CC 170000-003 FUSIÓN, EXTINCIÓN, ADSCRIPCIÓN/CIERRE CONTABLE, ASIENTO DE CIERRE CUENTAS PRESUPUESTARIAS

|            | Notas de Contabilidad            |                 |         |                                                                        |                |                 |     |  |
|------------|----------------------------------|-----------------|---------|------------------------------------------------------------------------|----------------|-----------------|-----|--|
| Selecciona | Seleccionar Criterio de Búsqueda |                 |         |                                                                        |                |                 |     |  |
| Mes de E   | Ejecución                        | Núr             | mero d  | e Nota Ejecutar Búsqueda                                               |                |                 |     |  |
| Octubre    | ~                                |                 |         |                                                                        |                |                 |     |  |
| Û          |                                  |                 | 2       |                                                                        | Crear Asier    | nto de Apertura | 5   |  |
| Nº Nota    | Fecha                            | Grupo           | Sec.    | Referencia                                                             | Monto          | Fecha Anulaciór | n 🔺 |  |
| 000000026  | 30/10/2015                       | 150000          | 005     | TRASLADO DE TRASPASOS Y REMESAS ENTREGADAS                             | 99,425,223.11  | 11              |     |  |
| 0000000027 | 30/10/2015                       | 150000          | 014     | TARSLADO A RESULTADOSDEL EJERCICIO                                     | 21,482.05      | 11              |     |  |
| 000000028  | 30/10/2015                       | 150000          | 014     | TRASLADO A RESULTADOS DEL EJERCICIO                                    | 9,829.19       | 11              |     |  |
| 000000029  | 30/10/2015                       | 170000          | 001     | ASIENTO DE CIERRE CUENTAS DE BALANCE                                   | 115,798,854.54 | 11              |     |  |
|            |                                  |                 |         |                                                                        |                |                 |     |  |
|            |                                  |                 |         |                                                                        |                |                 |     |  |
|            |                                  |                 |         |                                                                        |                |                 |     |  |
|            |                                  |                 |         |                                                                        |                |                 | V   |  |
| Grupo      | 45000                            | 0 0 0 0 0 0 0 0 | De De   | Eurite Eulissie Adaptication Contable                                  |                |                 |     |  |
| orupo      | 15000                            | Asienti         | os De   | rusion, Extinction, Adscripcion/cierre Contable                        |                |                 |     |  |
| Secuencia  | 014                              | 4 Fusión        | , Extin | ción, Adscripción/cierre Contable, Traslado A Resultado Del Ejercicio. |                |                 |     |  |

Para el caso, mes de octubre. Ver figura 006

Figura Nº 006

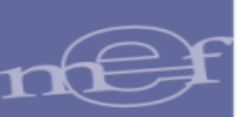

A continuación se detallan los códigos de las operaciones complementarias de la Tabla de Operaciones que se utilizarán para las Notas de Contabilidad por la reapertura y transferencias de saldos por Fusión, Extinción y adscripción de las Cuentas Contables de Balance y Cuentas de Orden:

- 010000-003 FUSIÓN, EXTINCIÓN, ADSCRIPCIÓN/TRANSFERENCIA DE SALDOS, ASIENTO DE REAPERTURA DE CUENTAS DE BALANCE.
- 010000-004 FUSIÓN, EXTINCIÓN, ADSCRIPCIÓN/TRANSFERENCIA DE SALDOS, REAPERTURA DE CUENTAS DE ORDEN.
- 170000-004 FUSIÓN, EXTINCIÓN, ADSCRIPCIÓN/TRANSFERENCIA DE SALDOS, ASIENTO DE TRANSFERENCIA DE SALDOS DE CUENTAS DE BALANCE.
- 170000-005 FUSIÓN, EXTINCIÓN, ADSCRIPCIÓN/TRANSFERENCIA DE SALDOS, ASIENTO DE TRANSFERENCIA DE SALDOS DE CUENTAS DE ORDEN

|                     | Notas de Contabilidad |           |           |                                                                            |                |                     |  |  |
|---------------------|-----------------------|-----------|-----------|----------------------------------------------------------------------------|----------------|---------------------|--|--|
| Selecciona          | ar Criterio de        | e Búsqueo | da        |                                                                            |                | and the second      |  |  |
| Mes de E            | ijecución             | Núm       | ero de N  | ota Ejecutar Búsqueda                                                      |                |                     |  |  |
| Noviembre           | ~                     |           |           |                                                                            |                |                     |  |  |
| 1                   | 1                     |           |           |                                                                            | Crear Asier    | nto de Apertura 🛛 🗐 |  |  |
| N <sup>g</sup> Nota | Fecha                 | Grupo S   | Sec.      | Referencia                                                                 | Monto          | Fecha Anulación 🔺   |  |  |
| 000000030           | 30/11/2015            | 010000    | 003 AS    | IENTO DE REAPERTURA CUENTAS DE BALANCE                                     | 115,798,854.54 | 11                  |  |  |
| 000000031           | 30/11/2015            | 170000    | 004 TF    | ANSFERENCIA DE SALDOS, ASIENTO DE CUENTAS DE BALA NCE                      | 115,798,854.54 | 11                  |  |  |
|                     |                       |           |           |                                                                            |                | I                   |  |  |
| Grupo               | 010000                | Asientos  | s De Ape  | ertura                                                                     |                |                     |  |  |
| Secuencia           | 003                   | Fusión, I | Extinciór | n, Adscripción/transferencia De Saldos, Asiento De Reapertura De Cuentas D | e Balance.     |                     |  |  |

Para el caso, mes de noviembre. Ver figura 007

#### Figura Nº 007

Seguidamente, se realizará el proceso de Pre Cierre Financiero y se enviará la información del Balance Constructivo - HT1 a la Base de Datos del MEF, para la elaboración de los Estados y Anexos Financieros en el aplicativo web "SIAF - Módulo Contable – Información Financiera y Presupuestaria".

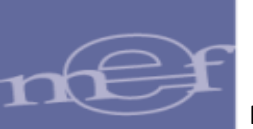

| Pre Cierre Financiero |           |                 |                        |               |   |              |                        |    |
|-----------------------|-----------|-----------------|------------------------|---------------|---|--------------|------------------------|----|
|                       |           | Mes             | Fecha de Mayorización  | Pre<br>Cierre | ^ |              | ł                      | 21 |
|                       | Enero     |                 | 24/11/2015 10:19:20 AM | Si            |   |              |                        |    |
|                       | Febrero   |                 | 24/11/2015 10:22:57 AM | Si            |   |              |                        |    |
|                       | Marzo     |                 | 02/12/2015 02:07:12 PM | Si            |   |              |                        |    |
|                       | Abril     |                 | 02/12/2015 02:23:17 PM | Si            |   | Valid        | lar Contabilización    |    |
|                       | Mayo      |                 | 02/12/2015 02:25:08 PM | Si            |   |              |                        |    |
|                       | Junio     |                 | 02/12/2015 02:38:07 PM | Si            |   |              | in the Country of      |    |
|                       | Julio     |                 | 02/12/2015 02:42:09 PM | Si            |   | Ma           | yonzar Cuentas y       |    |
|                       | Agosto    |                 | 02/12/2015 03:14:21 PM | Si            |   |              | validal saldos         |    |
|                       | Setiembre | 9               | 02/12/2015 04:04:49 PM | Si            |   |              |                        |    |
|                       | Octubre   |                 | 04/01/2016 03:25:41 PM | Si            |   | Ca           | ncelar Pre Cierre      |    |
|                       | Noviembr  | e               | 04/01/2016 03:26:15 PM | Si            |   |              |                        |    |
|                       | Anual     |                 | 04/01/2016 03:27:06 PM | Si            |   |              |                        |    |
| ₽                     | Transfere | ncias de Saldos | 04/01/2016 03:28:57 PM | Si            |   |              |                        |    |
| _                     |           |                 |                        |               | ~ |              |                        |    |
|                       | Reporte   |                 | Descripción            |               |   | Estado Envío | Fecha Proceso          | ^  |
|                       | HT-1      | BALANCE CONSTRU | ICTIVO                 |               |   | Aceptado     | 04/01/2016 03:32:18 PM | I  |
| _                     |           |                 |                        |               |   |              |                        |    |
| -                     |           |                 |                        |               |   |              |                        |    |
| -                     |           |                 |                        |               |   |              |                        | ~  |
|                       |           |                 |                        |               |   |              |                        |    |

Figura Nº 008

## 4.1.2 MODULO CONTABLE WEB

En el aplicativo Web "SIAF - Modulo Contable – Información Financiera y Presupuestaria", dicha información se visualiza en el Sub Módulo "Información Financiera", que contiene 4 menús:

- Registro
- Procesos
- Reportes
- Consultas

| Información<br>Presupuestal                                                         | Enlaces de Interés:                                                                                                    |
|-------------------------------------------------------------------------------------|----------------------------------------------------------------------------------------------------|
| Información<br>Financiera                                                           | Guía de Pasos     Módulo de Conciliación de Operaciones SIAF <u>http://www.mef.gob.pe/contenidos/siaf/manuales/guia_conciliacion_f19022014.pdf</u> |
| <ul> <li>Registro</li> <li>Procesos</li> <li>Reportes</li> <li>Consultas</li> </ul> |                                                                                                    |
| ▶ Opciones                                                                          |                                                                                                    |

Figura Nº 009

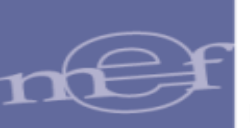

## **4.1.2.1 REGISTRO**

Este menú presenta las siguientes opciones que contienen a los meses Anual y Transferencia de Saldos:

- Estados Financieros
- Anexos Financieros
- Otros Anexos

| Enero                                | ^  | Registro de Estados Fin                        | ancieros  |
|--------------------------------------|----|------------------------------------------------|-----------|
| <sup>′</sup> ⊜∙Marzo (I              |    | (EF-3) Estado de Cambios en el Patrimonio Neto | Registrar |
| Trimestre)                           |    | (EF-4) Estado de Flujos de Efectivo            | Registrar |
| B Mayo                               |    |                                                |           |
| ⊕Junio                               |    |                                                |           |
| Julio                                |    |                                                |           |
| Agosto                               |    |                                                |           |
| Setiembre                            |    |                                                |           |
| (III<br>Trimestre)                   |    |                                                |           |
| Octubre                              |    |                                                |           |
| <sup>'®</sup> Noviembre              |    |                                                |           |
| Anual                                |    |                                                |           |
| <u>Estados</u><br><u>Financieros</u> | 15 |                                                |           |
| Anexos<br>Financieros                |    |                                                |           |
| Otros<br>Anexos                      |    |                                                |           |
| De Transferencia                     |    |                                                |           |
| Saldos                               |    |                                                |           |
| <u>Estados</u><br>Financieros        |    |                                                |           |
| <u>Anexos</u><br>Financieros         |    |                                                |           |
| <u>Otros</u><br><u>Anexos</u>        |    |                                                |           |
| Procesos                             |    |                                                |           |
| Reportes                             |    |                                                |           |

Figura Nº 010

## **4.1.2.1.1 ESTADOS FINANCIEROS**

Para el mes "Transferencia de Saldos", al seleccionar la opción: Estados Financieros, se presenta la ventana 'Registro de estados Financieros' con las siguientes opciones:

- EF-3 Estado de Cambios en el Patrimonio Neto.
- EF-4 Estado de Flujos de Efectivo.

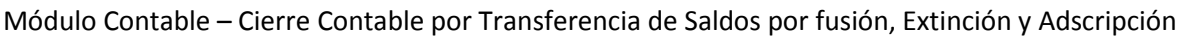

| Información<br>Presupuestal          | Registro de Estados Fin                        | ancieros  |
|--------------------------------------|------------------------------------------------|-----------|
| Información                          |                                                |           |
| Financiera                           | (EF-3) Estado de Cambios en el Patrimonio Neto | Registrar |
| Registro                             | (EF-4) Estado de Flujos de Efectivo            | Registrar |
| Enero                                |                                                |           |
| Febrero                              |                                                |           |
| <sup>'⊕</sup> Marzo (I<br>Trimestre) |                                                |           |
| • Abril                              |                                                |           |
| ™Mayo                                |                                                |           |
| <sup>™</sup> Junio                   |                                                |           |
| <sup>'</sup> ® Julio                 |                                                |           |
| agosto                               |                                                |           |
| Setiembre                            |                                                |           |
| (III<br>Trimostro)                   |                                                |           |
| The strep                            |                                                |           |
| Noviembre                            |                                                |           |
| '⊕ Anual                             |                                                |           |
| Transferencia                        |                                                |           |
| 🗣 de                                 |                                                |           |
| Saldos                               |                                                |           |
| <u> </u>                             |                                                |           |
| Anexos                               |                                                |           |
| <u>Financiero</u>                    |                                                |           |
| <u>Otros</u><br><u>Anexos</u>        |                                                |           |
| Procesos                             |                                                |           |
| ■ Reportes                           |                                                |           |
| Consultas                            |                                                |           |
| ¥                                    |                                                |           |

Figura Nº 011

Nota: Los reportes del EF1 y EF2 solo presentan la información comparativa del ejercicio anterior.

## 4.1.2.1.1.1 (EF-3) Estado de Cambios en el Patrimonio Neto.

Para el mes "Transferencia de saldos", el procedimiento para el registro del EF3 es similar al Cierre del mes Anual, y se encuentra detallado en el ítem 4.1.1.1.2 del Manual de Usuario "Cierre Contable Financiero Anual".

#### http://www.mef.gob.pe/contenidos/siaf/manuales/MU\_MCW\_cierre\_financiero.pdf

El periodo de la información del ejercicio actual corresponde al mes posterior del cierre, en este caso, el mes Cierre es octubre por lo tanto, en el reporte, la última fila indica: Saldo al 30 de noviembre.

En este periodo se registrará los movimientos por la transferencia de saldos en la fila del concepto "Traslado de Saldos por Fusión, Extinción, Adscripción", por lo tanto los saldos finales de las cuentas patrimoniales se mostrarán con saldos cero.

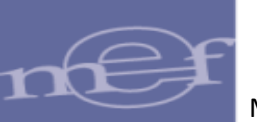

| Estado de Cambios en el Patrimonio 2015               |                      |                                   |                             |                          |               |
|-------------------------------------------------------|----------------------|-----------------------------------|-----------------------------|--------------------------|---------------|
| Conceptos                                             | Hacienda<br>Nacional | Hacienda<br>Nacional<br>Adicional | Resultados No<br>Realizados | Resultados<br>Acumulados | Total         |
| Traspasos de Documentos                               |                      |                                   |                             |                          | 0.00          |
| Otras Operaciones Patrimoniales                       |                      | -784.762.77                       | 87.396.814.51               |                          | 86.612.051.7/ |
| Superávit (Déficit) del Ejercicio                     |                      |                                   | •.,,                        | 11,701,125.91            | 11,701,125.9  |
| Traslados entre Cuentas Patrimoniales                 | -712,928.54          | 712,928.54                        |                             |                          | 0.0           |
| Traslado de Saldos por Fusión, Extinción, Adscripción |                      |                                   |                             |                          | 0.0           |
| SALDOS AL 31 DE DICIEMBRE DE 2014                     | 6,650,134.46         | -804,536.88                       | 87,396,814.51               | 6,192,640.21             | 99,435,052.3  |
| SALDO INICIAL AL 01 DE ENERO DE 2015                  | 6,650,134.46         | -804,536.88                       | 87,396,814.51               | 6,192,640.21             | 99,435,052.3  |
| Ajustes de Ejercicios Anteriores                      |                      |                                   |                             |                          | 0.0           |
| Traspasos y Remesas del Tesoro Público                |                      | 1,500.00                          |                             |                          | 1,500.0       |
| Traspasos y Remesas de Otras Entidades                |                      |                                   |                             |                          | 0.0           |
| Traspasos de Documentos                               |                      |                                   |                             |                          | 0.0           |
| Otras Operaciones Patrimoniales (Nota)                |                      | 3,500.00                          |                             |                          | 3,500.0       |
| Superávit (Déficit) del Ejercicio                     |                      |                                   |                             |                          | 0.0           |
| Traslados entre Cuentas Patrimoniales                 |                      |                                   |                             |                          | 0.0           |
| Traslado de Saldos por Fusión, Extinción, Adscripción | -6,650,134.46        | 799,536.88                        | -87,396,814.51              | -6,192,640.21            | -99,440,052.3 |
| SALDOS AL 30 DE NOVIEMBRE DE 2015                     |                      |                                   |                             |                          | 0.0           |

Figura Nº 012

## 4.1.2.1.1.2 (EF-4) Estado de Flujos de Efectivo.

Para el mes "Transferencia de saldos", el procedimiento para el registro del EF4 es similar al del Cierre Anual, y se encuentra detallado en el ítem 4.1.1.1.3 del Manual del Usuario "Cierre Contable Financiero Anual".

http://www.mef.gob.pe/contenidos/siaf/manuales/MU\_MCW\_cierre\_financiero.pdf

El periodo de la información del ejercicio actual corresponde al mes posterior al de cierre. En el caso, mes de Noviembre.

En este periodo se registrará los movimientos por la transferencia de saldos en la fila del Concepto "Traslado de Saldos por Fusión, Extinción, Adscripción", por lo tanto el saldo de efectivo y equivalente de efectivo al finalizar el ejercicio se mostrará con saldo cero.

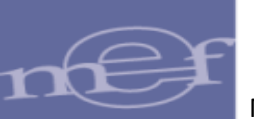

| CONCEPTOS                                                                             | 2015        | 2014          |   |
|---------------------------------------------------------------------------------------|-------------|---------------|---|
| Pago por Compra de Edificios y Activos No Producidos (Nota)                           | 2013        | 2014          | • |
| Pago por Construcciones en Curso (Nota)                                               |             | -1,089,838.98 |   |
| Pago por Compra de Otras Cuentas del Activo (Nota)                                    |             | -58,998.73    |   |
| Otros (Nota)                                                                          |             | -2,870,673.68 |   |
| AUMENTO (DISMINUCION) DEL EFECTIVO Y EQUIVALENTE DE EFECTIVO PROVENIENTE DE ACTIVIDAD |             | -4,800,406.97 |   |
| C ACTIVIDADES DE FINANCIAMIENTO                                                       |             |               |   |
| Donaciones y Transferencias de Capital Recibidas (Nota)                               |             | 128,931.50    |   |
| Traspasos y Remesas de Capital Recibidas del Tesoro Público                           |             | 5,116,256.82  |   |
| Cobranza por Colocaciones de Valores y Otros Documentos (Nota)                        |             |               |   |
| Endeudamiento Interno y/o Externo (Nota)                                              |             |               |   |
| Otros (Nota)                                                                          |             |               |   |
| MENOS                                                                                 |             |               |   |
| Donaciones y Transferencias de Capital Entregadas (Nota)                              |             |               |   |
| Traspasos y Remesas de Capital Entregadas al Tesoro Público                           |             |               |   |
| Amortización, Intereses, Comisiones y Otros Gastos de la Deuda (Nota)                 |             |               |   |
| Otros (Nota)                                                                          |             | -470,454.60   |   |
| Traslado de Saldos por Fusión, Extinción, Adscripción                                 | -296,402.75 |               |   |
| AUMENTO (DISMINUCION) DEL EFECTIVO Y EQUIVALENTE DE EFECTIVO PROVENIENTE DE ACTIVIDAD | -296,402.75 | 4,774,733.72  |   |
| D AUMENTO (DISMINUCION) DEL EFECTIVO Y EQUIVALENTE DE EFECTIVO                        | -296,402.75 | -666,464.83   |   |
| E SALDO EFECTIVO Y EQUIVALENTE DE EFECTIVO AL INICIO DEL EJERCICIO                    | 296,402.75  | 962,867.58    |   |
| F SALDO EFECTIVO Y EQUIVALENTE DE EFECTIVO AL FINALIZAR EL EJERCICIO                  |             | 296,402.75    | ¥ |
| <                                                                                     |             | >             |   |

#### Figura Nº 013

## 4.1.2.1.2 ANEXOS FINANCIEROS

Para el mes "Anual" y para el mes "Transferencia de Saldos" se presentan los formularios de los siguientes Anexos Financieros:

- (AF1) Inversiones
- (AF2) Propiedades Planta y Equipo
- (AF2 Anexo 1) Propiedades Planta y Equipo por Administración Funcional
- (AF2 Anexo 2) Propiedades Planta y Equipo (Construcciones)
- (AF2A) Propiedades de Inversión
- (AF3) Depreciación, Amortización, Agotamiento y Deterioro
- (AF4) Otras Cuentas del Activo
- (AF5) Beneficios Sociales y Obligaciones Previsionales
- (AF6) Ingresos Diferidos
- (AF7) Hacienda Nacional Adicional
- (AF8) Fideicomiso, Comisiones de Confianza y Otras Modalidades
- (AF8A) Concesiones, Usufructo y Otros.
- (AF-9) Movimiento de Fondos que administra la Dirección General de Endeudamiento y Tesoro Público.

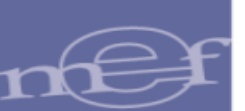

- (AF-9A) Gastos Movimiento de Fondos que administra la Dirección General de Endeudamiento y Tesoro Público.
- (AF-9B) Movimiento de Fondos que administra la Dirección General de Endeudamiento y Tesoro Público.
- (AF 9C) Otras operaciones con Tesoro Público.
- (AF-10) Declaración Jurada.
- (AF-11) Declaración Jurada Funcionarios Responsables de la Elaboración y Suscripción de la Información Contable y Complementaria

Para el mes "Transferencia de saldos", el registro de los Anexos Financieros es similar al registro del Cierre Anual cuyo procedimiento se encuentra detallado en el ítem 4.1.1.2 del Manual del Usuario del Cierre Contable Anual.

http://www.mef.gob.pe/contenidos/siaf/manuales/MU\_MCW\_cierre\_financiero.pdf

El periodo de la información del ejercicio actual corresponde al mes siguiente del cierre. En el caso, mes de Cierre es octubre por lo tanto en los anexos financieros presentan la columna: "Saldo al 30 de noviembre....".

| INVERSIONES                            |                        |                                                  |           |                   |                             |                       |                       | Ð                       |                                                                       |            |          |
|----------------------------------------|------------------------|--------------------------------------------------|-----------|-------------------|-----------------------------|-----------------------|-----------------------|-------------------------|-----------------------------------------------------------------------|------------|----------|
|                                        |                        |                                                  | MOVI      | MIENTO DURAN      | re el ejercicio             | 2015<br>DISMINUCIONES |                       |                         | (-)<br>FLUCTUACIÓN<br>DE INVERSIÓN                                    |            |          |
| CONCEPTOS                              | SALDO AL<br>31/12/2014 | Aportes,<br>Adquisiciones<br>y/o<br>Colocaciones | Otros     | TOTAL<br>AUMENTOS | Recuperacione<br>y/o Ventas | Otras                 | TOTAL<br>DISMINUCIONE | SALDOS AL<br>31/11/2015 | EN TITULOS Y<br>VALORES Y<br>ACCIONES Y<br>PARTICIPACIO<br>DE CAPITAL | SALDO NETO |          |
| INVERSIÓN EN TÍTULOS Y VALORES         |                        |                                                  |           |                   |                             |                       |                       |                         |                                                                       |            | ^        |
| BONOS                                  |                        |                                                  |           |                   |                             |                       |                       |                         |                                                                       |            |          |
| PAGARÉS                                |                        |                                                  |           |                   |                             |                       |                       |                         |                                                                       |            |          |
| LETRAS                                 |                        |                                                  |           |                   |                             |                       |                       |                         |                                                                       |            |          |
| OTROS TITULOS Y VALORES                |                        |                                                  |           |                   |                             |                       |                       |                         |                                                                       |            |          |
| TÍTULOS Y VALORES DE DUDOSA RECUPERAC  |                        |                                                  |           |                   |                             |                       |                       |                         |                                                                       |            |          |
| ACCIONES Y PARTICIPACIONES DE CAPITAL  | 1,867,800.00           |                                                  | 100.00    | 100.00            |                             | 1,867,900.00          | 1,867,900.00          |                         |                                                                       |            |          |
| EN EMPRESAS                            | 1,867,800.00           |                                                  |           |                   |                             |                       |                       |                         |                                                                       |            |          |
| -PERU PETRO S.A.                       | 152,000.00             |                                                  |           |                   |                             | 152,000.00            | 152,000.00            |                         |                                                                       |            |          |
| -SERVICIOS INDUSTRIALES DE LA MARINA S | 350,000.00             |                                                  |           |                   |                             | 350,000.00            | 350,000.00            |                         |                                                                       |            |          |
| -ELECTRICIDAD DEL PERU S.A.            | 1,365,800.00           |                                                  |           |                   |                             | 1,365,800.00          | 1,365,800.00          |                         |                                                                       |            |          |
| EN ORGANISMOS INTERNACIONALES          |                        |                                                  |           |                   |                             |                       |                       |                         |                                                                       |            |          |
| CONSTITUCIÓN O AUMENTO DE CAPITAL DE E |                        |                                                  |           |                   |                             |                       |                       |                         |                                                                       |            |          |
| EN OTROS                               |                        |                                                  | 100.00    | 100.00            |                             | 100.00                | 100.00                |                         |                                                                       |            | ~        |
| <                                      |                        |                                                  |           |                   |                             |                       |                       |                         |                                                                       | >          |          |
|                                        |                        |                                                  |           |                   |                             |                       |                       |                         |                                                                       |            | <u> </u> |
| C                                      | Grabar                 | Nuevo                                            | 8 Elimina | r 🛛 🖉 Vali        | dar Formato                 | O Impri               | mir Validacio         | nes                     |                                                                       |            |          |

Figura Nº 014

## 4.1.2.1.3 OTROS ANEXOS

Para el mes Anual y "Transferencia de saldos" solo se presenta el Anexo OA7 Registro de Contadores del Sector Público cuyo procedimiento de registro se encuentra detallado en el ítem 4.1.1.3.11 del Manual del Usuario "Cierre Contable Financiero Anual".

http://www.mef.gob.pe/contenidos/siaf/manuales/MU\_MCW\_cierre\_financiero.pdf

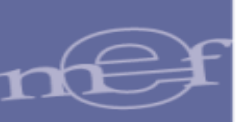

## 4.1.2.2 PROCESOS

## 4.1.2.2.1 CIERRE FINANCIERO

Al ingresar al Menú "Procesos", opción "Cierre Financiero", el sistema presenta la ventana "Cierre Financiero" donde se muestra el mes "Transferencia de Saldos" En esta opción se puede realizar las siguientes actividades:

- Cancelar Pre Cierre
- Cierre de Formatos

| LISLA                                 | de cierres 2015 L                                                                             | .iquidación                                       |                             |                |                                                  | 0        |                                          |                                                             |
|---------------------------------------|-----------------------------------------------------------------------------------------------|---------------------------------------------------|-----------------------------|----------------|--------------------------------------------------|----------|------------------------------------------|-------------------------------------------------------------|
| M                                     | Indicador                                                                                     | Fecha de Pre                                      | Fecha de<br>Apertura del Pr |                | Fecha de                                         |          |                                          |                                                             |
|                                       | Cierre                                                                                        | Cierre                                            | Cierre                      | -              | Financiera                                       |          |                                          | _                                                           |
| Julio                                 | Si                                                                                            | 14:42:00                                          |                             |                | 15:02:07                                         | ~        | .                                        | JL                                                          |
| Agost                                 | o Si                                                                                          | 02/12/2015                                        |                             |                | 02/12/2015                                       |          |                                          | $\mathbf{\nabla}$                                           |
| Sation                                | nhra Si                                                                                       | 15:14:21<br>02/12/2015                            |                             |                | 15:28:59<br>02/12/2015                           |          | OP                                       | Cancelai                                                    |
| Serien                                | ibre 5                                                                                        | 16:04:49                                          |                             |                | 16:14:24                                         |          |                                          | ie cieri                                                    |
| Octub                                 | re Si                                                                                         | 04/01/2016<br>15:25:41                            |                             | 0              | 04/01/2016<br>15:42:26                           |          |                                          |                                                             |
| Novier                                | mbre Si                                                                                       | 04/01/2016<br>15:26:15                            |                             |                |                                                  |          |                                          |                                                             |
| Anual                                 | Si                                                                                            | 04/01/2016<br>15:27:06                            |                             | 1              | 11/01/2016<br>11:00:25                           |          |                                          |                                                             |
| Transf                                | ferenc Si                                                                                     | 04/01/2016                                        |                             |                |                                                  | ~        |                                          |                                                             |
| 1                                     |                                                                                               | 19.20.97                                          |                             |                |                                                  |          |                                          |                                                             |
| Format                                | to de Cierre                                                                                  | 14 44 11 -3-11- C                                 |                             |                |                                                  |          |                                          | Л                                                           |
| Cod :                                 |                                                                                               | Descrinción                                       |                             | Cierre         | Fecha de                                         | Fee      | cha de                                   | Acción                                                      |
| cou.                                  |                                                                                               | Descripcion                                       |                             | Cleffe         | Cierre                                           | Ap       | ertura                                   | Accion                                                      |
| F1                                    | Estado de Situacio                                                                            | ón Financiera                                     |                             | No             | 20/01/2016<br>15:34:33                           |          |                                          | Cerrar<br>Formate                                           |
|                                       | Estado de Cambio                                                                              | os en el Patrimonio N                             | leto                        | No             | 20/01/2016<br>15:34:33                           | 20/0     | 01/2016<br>:17:25                        | Cerrar<br>Formate                                           |
| F3                                    |                                                                                               | de Efectivo                                       |                             | No             | 20/01/2016<br>15:49:55                           | 20/0     | 01/2016<br>:44:17                        | Cerrar<br>Formate                                           |
| F3<br>F4                              | Estado de Flujos o                                                                            |                                                   |                             |                |                                                  | 13.44.17 |                                          | Cerrar<br>Formate                                           |
| :F3<br>:F4<br>\F1                     | Estado de Flujos                                                                              |                                                   |                             | No             |                                                  |          | Propiedades, Planta y Equipo No 15.48.04 |                                                             |
| F3<br>F4<br>VF1<br>VF2                | Estado de Flujos<br>Inversiones<br>Propiedades, Plan                                          | ita y Equipo                                      |                             | No<br>No       | 26/01/2016                                       |          |                                          | <u>Cerrar</u><br>Formate                                    |
| F3<br>F4<br>VF1<br>VF2<br>VF2A        | Estado de Flujos<br>Inversiones<br>Propiedades, Plan<br>Propiedades de In                     | ita y Equipo<br>wersión                           |                             | No<br>No       | 26/01/2016<br>15:48:04<br>27/01/2016<br>09:57:46 |          |                                          | Cerrar<br>Formato<br>Cerrar<br>Formato                      |
| F3<br>F4<br>VF1<br>VF2<br>VF2A<br>VF3 | Estado de Flujos<br>Inversiones<br>Propiedades, Plan<br>Propiedades de In<br>Depreciación, Am | ita y Equipo<br>iversión<br>iortización, Agotamie | ento y Deterioro            | No<br>No<br>No | 26/01/2016<br>15:48:04<br>27/01/2016<br>09:57:46 |          |                                          | Cerrar<br>Formato<br>Cerrar<br>Formato<br>Cerrar<br>Formato |

Figura Nº 015

Para el Rol UE, el procedimiento para cancelar el Pre Cierre y Cerrar los formatos se encuentra detallado en el ítem 4.1.2.1 del Manual del Usuario del Cierre Contable Anual y para el rol PLIEGO, dicho procedimiento se encuentra detallado en el ítem 4.3.2.1.

http://www.mef.gob.pe/contenidos/siaf/manuales/MU\_MCW\_cierre\_financiero.pdf

## 4.1.2.3 REPORTES

Para visualizar los reportes, se debe ingresar al Menú "Reportes", opción "Información Financiera" y seleccionar el mes "Transferencia de Saldos". El Sistema presenta la ventana "Reportes Financieros"

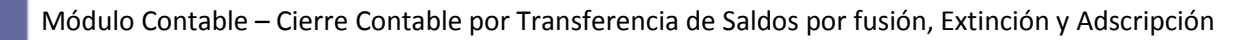

donde se visualizan 4 pestañas con sus respectivos reportes:

- Estados Financieros
- Anexos Financieros
- Otros Anexos
- Información Adicional Financiera

| , Información<br>Presupuestal                           | Reportes Financieros                                                                 |
|---------------------------------------------------------|--------------------------------------------------------------------------------------|
| Información<br>Financiera                               | Entidad / Pliego ENTIDAD DE PRUEBA                                                   |
| Registro                                                | Ejecutora 006000 ENTIDAD DE PRUEBA                                                   |
| BReportes                                               | Estados Financieros Anexos Financieros Otros Anexos Información Adicional Financiera |
| <ul> <li>Información</li> <li>Financiera</li> </ul>     | (EF-1) Estado de Situación Financiera                                                |
| <u>Enero</u><br><u>Febrero</u>                          | (EF-2) Estado de Gestión                                                             |
| Marzo (I<br>Trimestre)                                  | (EF-3) Estado de Cambios en el Patrimonio Neto   🔝                                   |
| - <u>Abril</u><br>- <u>Mayo</u>                         | (EF-4) Estado de Flujos de Efectivo                                                  |
| - <u>Junio (l</u><br><u>Semestre)</u><br>- <u>Julio</u> |                                                                                      |
| Agosto                                                  |                                                                                      |
| - <u>Setiembre</u>                                      |                                                                                      |
| Trimestre)                                              |                                                                                      |
| - <u>Octubre</u>                                        |                                                                                      |
| Noviembre                                               |                                                                                      |
| Anual                                                   |                                                                                      |
| de                                                      |                                                                                      |
| Saldos                                                  |                                                                                      |
| Consultas                                               |                                                                                      |
| Opciones                                                |                                                                                      |

Figura Nº 016

#### 4.1.2.3.1 Estados Financieros

En la pestaña "Estados Financieros" se presentan los siguientes reportes:

- (EF-1) Estado de Situación Financiera.
- (EF-2) Estado de Gestión. (Formato Automático).
- (EF-3) Estado de Cambios en el Patrimonio Neto.
- (EF -4) Estado de Flujos de Efectivo.

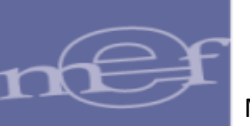

| Información<br>Presupuestal                         | Reportes Financieros                                                                 |
|-----------------------------------------------------|--------------------------------------------------------------------------------------|
| Información<br>Financiera                           | Entidad / Pliego ENTIDAD DE PRUEBA                                                   |
| Registro                                            | Ejecutora 006000 ENTIDAD DE PRUEBA                                                   |
| Procesos                                            |                                                                                      |
| Reportes                                            | Estados Financieros Anexos Financieros Otros Anexos Información Adicional Financiera |
| Información<br>Financiera                           | (EF-1) Estado de Situación Financiera 🏾 🎘 🔝                                          |
| <u>Enero</u><br><u>Febrero</u>                      | (EF-2) Estado de Gestión                                                             |
| <u>Marzo (I</u><br><u>Trimestre)</u>                | (EF-3) Estado de Cambios en el Patrimonio Neto   🎼                                   |
| - <u>Abril</u><br>-Mayo                             | (EF-4) Estado de Flujos de Efectivo                                                  |
| -lupio (l                                           |                                                                                      |
| Semestre)                                           |                                                                                      |
| Julio                                               |                                                                                      |
| Agosto                                              |                                                                                      |
| <u>Setiembre</u>                                    |                                                                                      |
| Trimestre)                                          |                                                                                      |
| Octubre                                             |                                                                                      |
| Noviembre                                           |                                                                                      |
| Anual                                               |                                                                                      |
| transferencia<br>de<br><u>Saldos</u><br>⊕ Consultas |                                                                                      |
| Opciones                                            |                                                                                      |

Figura Nº 017

## 4.1.2.3.2 Anexos Financieros

En la pestaña "Anexos Financieros" se presentan los siguientes reportes:

- (AF-1) Inversiones
- (AF-2) Propiedades, Planta y Equipo
- (AF-2) Anexo 1: Propiedades planta y equipo por administración funcional
- (AF-2) Anexo 2: Propiedades planta y equipo (construcciones)
- (AF-2A) Propiedades de Inversión
- (AF-3) Depreciación, Amortización, Agotamiento y Deterioro
- (AF-4) Otras Cuentas del Activo
- (AF-5) Beneficios Sociales y Obligaciones Previsionales
- (AF-6) Ingresos Diferidos
- (AF-7) Hacienda Nacional Adicional
- (AF-8) Fideicomiso, Comisiones de Confianza y Otras Modalidades
- (AF-8A) Asociaciones Público Privadas, Usufructo y Otros

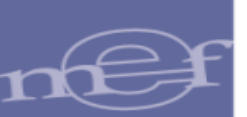

- (AF-9) Movimiento de Fondos que administra la Dirección General de Endeudamiento y Tesoro Público
- (AF-9A) Gastos-Movimiento de Fondos que administra la Dirección General de Endeudamiento y Tesoro Público
- (AF-9B) Movimiento de Fondos que administra la Dirección General de Endeudamiento y Tesoro Público
- (AF-9C) Otras Operaciones con Tesoro Público
- (AF-10) Declaración Jurada
- (AF-11) Declaración Jurada Funcionarios responsables de la elaboración y suscripción de la información contable y complementaria

| Información<br>Presupuestal        | Reportes Financieros                                                                 |          |
|------------------------------------|--------------------------------------------------------------------------------------|----------|
| Información                        |                                                                                      |          |
| rinanciera                         | Entidad / Pliego ENTIDAD DE PRUEBA                                                   |          |
| Registro                           | Ejecutora 006000 ENTIDAD DE PRUEBA                                                   |          |
| Procesos                           |                                                                                      |          |
| Reportes                           | Estados Financieros Anexos Financieros Otros Anexos Información Adicional Financiera |          |
| Información<br>Financiera          | (AF-1) Inversiones                                                                   |          |
| - <u>Enero</u><br>-Febrero         | (AF-2) Propiedades, Planta y Equipo                                                  |          |
| <u>Marzo (l</u><br>Trimestre)      | (AF-2) Anexo 1:Propiedades planta y equipo por administración funcional              |          |
| Abril                              | (AF-2) Anexo 2:Propiedades planta y equipo (construcciones)                          |          |
| <u>Junio (I</u>                    | (AF-2A) Propiedades de Inversión                                                     |          |
| <u>Semestre)</u><br><u>Julio</u>   | (AF-3) Depreciación, Amortización, Agotamiento y Deterioro                           |          |
| <u>Aqosto</u><br>Setiembre         | (AF-4) Otras Cuentas del Activo                                                      | 🎦 🔝      |
| ( <u>III</u><br><u>Trimestre</u> ) | (AF-5) Beneficios Sociales y Obligaciones Previsionales                              | <b>1</b> |
| - <u>Octubre</u>                   | (AF-8) Ingresos Diferidos                                                            |          |
| - <u>Anual</u>                     | (AF-7) Hacienda Nacional Adicional                                                   |          |
| Transferencia<br>de                | (AF-8) Fideicomiso, Comisiones de Confianza y Otras Modalidades                      | <b>1</b> |
| Consultas                          | (AF-8A) Asociaciones Público Privadas, Usufructo y Otros                             | 7. 💽     |
| Opciones                           |                                                                                      |          |

Figura Nº 018

#### 4.1.2.3.3 Otros Anexos

En la pestaña "Otros Anexos" se presentan el reporte (OA7) Registro de contadores del sector Público.

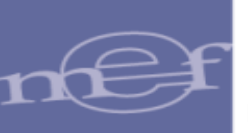

| , Información<br>Presupuestal             | Reportes Financieros                                                                 |
|-------------------------------------------|--------------------------------------------------------------------------------------|
| Información<br>Financiera                 | Entidad / Pliego ENTIDAD DE PRUEBA                                                   |
| Registro     Procesos                     | Ejecutora 006000 ENTIDAD DE PRUEBA                                                   |
| Reportes                                  | Estados Financieros Anexos Financieros Otros Anexos Información Adicional Financiera |
| Información<br>Financiera<br><u>Enero</u> | (OA7) Registro de contadores del sector público   👔                                  |
| Febrero                                   |                                                                                      |
| <u>Marzo (I</u><br><u>Trimestre)</u>      |                                                                                      |
| - <u>Abril</u>                            |                                                                                      |
| Junio (I                                  |                                                                                      |
| Semestre)                                 |                                                                                      |
| Agosto                                    |                                                                                      |
| <u>Setiembre</u><br>(III                  |                                                                                      |
| Trimestre)                                |                                                                                      |
| <u>Octubre</u>                            |                                                                                      |
| Anual                                     |                                                                                      |
| Transferencia<br>de<br>Saldos             |                                                                                      |
| ■ Consultas                               |                                                                                      |

#### Figura Nº 019

## 4.1.2.3.4 Información Adicional Financiera

En la pestaña "Información Adicional Financiera" se presentan los siguientes reportes:

- Balance Constructivo (HT-1) A Cuenta Mayor
- Balance Constructivo (HT-1) A Sub Cuenta 1
- Balance Constructivo (HT-1) A Sub Cuenta 2

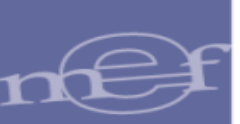

- Balance Constructivo (HT-1) A Sub Cuenta 3

| , Información<br>Presupuestal     | Reportes Fina                                      | ncieros              |              |                                  |
|-----------------------------------|----------------------------------------------------|----------------------|--------------|----------------------------------|
| Información<br>Financiera         | Entidad / Pliego ENTID                             | AD DE PRUEBA         |              |                                  |
| Registro     Procesos             | Ejecutora 006000 E                                 | NTIDAD DE PRUEBA     |              | - <b>C</b> -                     |
| Reportes                          | Estados Financieros                                | Anexos Financieros   | Otros Anexos | Información Adicional Financiera |
| Financiera                        | Balance Constructivo (I                            | HT-1) A Cuenta Mayor | X            |                                  |
|                                   | Balance Constructivo (I                            | HT-1) A Sub Cuenta 1 |              |                                  |
| <u>Trimestre</u> )                | Balance Constructivo (i<br>Balance Constructivo (i | HT-1) A Sub Cuenta 2 |              |                                  |
| - <u>Mayo</u><br><u>Junio (I</u>  |                                                    | - Abbe               |              |                                  |
| <u>Semestre)</u><br><u>Julio</u>  |                                                    |                      |              |                                  |
| <u>Aqosto</u><br><u>Setiembre</u> |                                                    |                      |              |                                  |
| (III<br>Trimestre)                |                                                    |                      |              |                                  |
| - <u>Noviembre</u><br>-Anual      |                                                    |                      |              |                                  |
|                                   |                                                    |                      |              |                                  |
| Consultas                         |                                                    |                      |              |                                  |

#### Figura Nº 020

Nota: Todos los reportes se pueden visualizar en formato PDF y Excel.

Si aún no se ha realizado el proceso de Cierre, los reportes mostrarán un sello de agua con el mensaje: "NO OFICIAL" y sin firmas.

| MINISTERIO DE ECONOMIA Y FINANZAS<br>Dirección General de Contabilidad Pública                                                                                                    | ESTADO DE SITUACION FINANCIERA<br>Hora: 11146.08<br>Al 30 de Noviembre de 2016 y 31 de diciembre del 2015<br>(EN SOLES)<br>Transforências de Saldos                                                                                                    |                                                                                                    |                                                                                                    |  |  |  |
|----------------------------------------------------------------------------------------------------|----------------------------------------------------------------------------------------------------|----------------------------------------------------------------------------------------------------|----------------------------------------------------------------------------------------------------|--|--|--|
| SECTOR :<br>ENTIDAD :<br>EJECUTORA :                                                                                                    |                                                                                                    |                                                                                                    | EF-1                                                                                                    |  |  |  |
| ACTIVO<br>ACTIVO CORRIENTE                                                                                                    | 2016 2015                                                                                                    | PASIVO Y PATRIMONIO<br>PASIVO CORRIENTE                                                                                                    | 2016 2015                                                                                                    |  |  |  |
| Efectivo y Equivalente de Efectivo<br>Inversiones Disponibles<br>Cuentas por Cobrar (Neto)<br>Otras Cuentas por Cobrar (Neto)<br>Inventarios (Neto)<br>Servicios y Otros Pagados por Anticipado<br>Otras Cuentas del Activo | Nota 3         0.00         0.00           Nota 4         0.00         0.00           Nota 5         0.00         0.00           Nota 6         0.00         0.00           Nota 7         0.00         0.00           Nota 8         0.00         0.00           Nota 7         0.00         0.00           Nota 8         0.00         0.00           Nota 9         0.00         0.00 | Sobreginos Bancarlos Nota 16<br>Cuentas por Pagar a Proveedores Nota 17<br>Impuestos, Contribuciones y Ofros<br>Remuneraciones y Beneficios Sociales Nota 19<br>Obligaciones Provisionales Nota 20<br>Operaciones de Crédito<br>Parte Cite: Deudas à Largo Piazo Nota 23 | 0.00         0.00           0.00         0.00           0.00         0.00           0.00         0.00           0.00         0.00           0.00         0.00           0.00         0.00           0.00         0.00           0.00         0.00           0.00         0.00           0.00         0.00 |  |  |  |
| TOTAL ACTIVO CORRIENTE<br>ACTIVO NO CORRIENTE<br>Cuentas por Cobrar a Largo Plazo<br>Otras Clas por Cobrar a Largo Plazo                                                                                                    | 0.00 0.00<br>Nota 10 0.00 0.00<br>Nota 11 0.000 0.00                                                                                                    | TOTAL PASIVO CORRIENTE<br>PASIVO NO CORRIENTE<br>Deudas á Largo Plazo<br>Compansa Por Panar a Provendores<br>Nota 24                                                                                                    | 0.00<br>0.00<br>0.00<br>0.00                                                                                                    |  |  |  |
| Inversiones (Neto)<br>Propiedades de Inversión<br>Propiedad, Planta y Equipo (Neto)<br>Otras Cuentas del Activo (Neto)                                                                                                    | Nota 12                                                                                                    | Beneficios Sociales         Nota 26           Obligaciones Previsionales         Nota 27           Provisiones         Nota 28           Otras Cuentas del Pasivo         Nota 29           Ingresos Diferidos         Nota 30                                           | 0.00 0.00 0.00 0.00 0.00 0.00 0.00 0.0                                                                                                    |  |  |  |
| TOTAL ACTIVO NO CORRIENTE                                                                                                    | 0.00 0.00                                                                                                    | TOTAL PASIVO NO CORRIENTE<br>TOTAL PASIVO                                                                                                    | 0.00 0.00                                                                                                    |  |  |  |
|                                                                                                    |                                                                                                    | PATRIMONIO<br>Hacienda Nacional Adicional Nota 31<br>Hacienda Nacional Adicional Nota 32<br>Resultados No Realizados Nota 33<br>Resultados Acumulados Nota 34<br>TOTAL PATRIMONIO                                                                                        | 0.00<br>0.00<br>0.00<br>0.00<br>0.00<br>0.00<br>0.00<br>0.0                                                                                                    |  |  |  |
| TOTAL ACTIVO<br>Cuentas de Orden                                                                                                    | 0.00         0.00           Nota 35         0.00         0.00                                                                                                    | TOTAL PASIVO Y PATRIMONIO<br>Cuentas de Orden Nota 35                                                                                                    | 0.00 0.00<br>0.00 0.00                                                                                                    |  |  |  |

Figura Nº 021

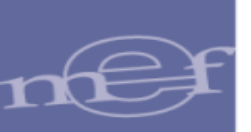

#### Si se realizó el cierre, en los reportes se visualiza las firmas correspondientes.

| MINISTERIO DE ECONOMÍA Y EINANZAS         |                       |                          |                                      |         | Factor (07/00/00/7 |
|-------------------------------------------|-----------------------|--------------------------|--------------------------------------|---------|--------------------|
| Dirección General de Contabilidad Pública |                       | ESTADO DE SITU           | JACION FINANCIERA                    |         | Hora : 14:42:02    |
|                                           |                       | Al 30 de Noviembre de 20 | 16 y 31 de diciembre del 2015        |         | Página :1 de 1     |
|                                           |                       | (EN                      | SOLES)                               |         |                    |
|                                           |                       | Transferen               | cias de Saldos                       |         |                    |
| SECTOR :                                  |                       |                          |                                      |         | EF-1               |
| ENTIDAD :                                 |                       |                          |                                      |         |                    |
| EJECUTORA :                               |                       |                          |                                      |         |                    |
|                                           | 2016                  | 2015                     |                                      | 2016    | 2015               |
| ACTIVO                                    | -                     |                          | PASIVO Y PATRIMONIO                  |         |                    |
| ACTIVO CORRIENTE                          |                       |                          | PASIVO CORRIENTE                     |         |                    |
| Etectivo y Equivalente de Etectivo        | Nota 3                | 0.00 0.00                | Sobregiros Bancarios                 | Nota 16 | 0.00               |
| Cuentas por Cobrar (Neto)                 | Nota 5                | 0.00 0.00                | Impuestos Contribuciones y Otros     | Nota 17 | 0.00               |
| Otras Cuentas por Cobrar (Neto)           | Nota 6                | 0.00                     | Remuneraciones y Beneficios Sociales | Nota 19 | 0.00               |
| Inventarios (Neto)                        | Nota 7                | 0.00                     | Obligaciones Previsionales           | Nota 20 | 0.00               |
| Servicios y Otros Pagados por Anticipado  | Nota 8                | 0.00 0.00                | Operaciones de Crédito               | Nota 21 | 0.00 0.00          |
| Otras Cuentas del Activo                  | Nota 9                | 0.00                     | Parte Cte. Deudas a Largo Plazo      | Nota 22 | 0.00               |
|                                           |                       |                          | Otras Cuentas del Pasivo             | Nota 23 | 0.00               |
|                                           |                       |                          |                                      |         |                    |
| TOTAL ACTIVO COPPLENTE                    |                       | 0.00 0.00                | TOTAL PASIVO COPPLENTE               |         | 0.00 0.00          |
| TOTAL ACTIVO CORRIENTE                    |                       | 0.00                     | TOTAL PASIVO CORRIENTE               |         | 0.00               |
| ACTIVO NO CORRIENTE                       |                       |                          | PASIVO NO CORRIENTE                  |         |                    |
| Cuentas por Cobrar a Largo Plazo          | Nota 10               | 0.00 0.00                | Deudas a Largo Plazo                 | Nota 24 | 0.00               |
| Otras Ctas. por Cobrar a Largo Plazo      | Nota 11               | 0.00 0.00                | Cuentas Por Pagar a Proveedores      | Nota 25 | 0.00               |
| Propiedades de Inversión                  | Nota 12               | 0.00 0.00                | Obligaciones Previsionales           | Nota 27 | 0.00               |
| Propiedad, Planta y Equipo (Neto)         | Nota 14               | 0.00                     | Provisiones                          | Nota 28 | 0.00               |
| Otras Cuentas del Activo (Neto)           | Nota 15               | 0.00                     | Otras Cuentas del Pasivo             | Nota 29 | 0.00 0.00          |
|                                           |                       |                          | Ingresos Diferidos                   | Nota 30 | 0.00               |
|                                           |                       |                          |                                      |         |                    |
| TOTAL ACTIVO NO CORRIENTE                 |                       | 0.00                     | TOTAL PASIVO NO CORRIENTE            |         | 0.00 0.00          |
|                                           |                       |                          | TOTAL PASIVO                         |         | 0.00               |
|                                           |                       |                          |                                      |         |                    |
|                                           |                       |                          | PATRIMONIO                           |         |                    |
|                                           |                       |                          | Hacienda Nacional                    | Nota 31 | 0.00               |
|                                           |                       |                          | Hacienda Nacional Adicional          | Nota 32 | 0.00               |
|                                           |                       |                          | Resultados No Realizados             | Nota 33 | 0.00               |
|                                           |                       |                          | Resultados Acumulados                | Nota 34 | 0.00               |
|                                           |                       |                          | TOTAL PATRIMONIO                     |         | 0.00               |
|                                           |                       |                          | TOTAL PASIVO V PATRIMONIO            |         | 0.00               |
| TOTAL ACTIVO                              |                       | 0.00 0.00                | TOTAL PASIVO T PATRIMONIO            |         | 0.00               |
| Cuentas de Orden                          | Nota 35               | 0.00                     | Cuentas de Orden                     | Nota 35 | 0.00 0.00          |
|                                           |                       |                          |                                      |         |                    |
|                                           |                       |                          |                                      |         |                    |
|                                           |                       |                          |                                      |         |                    |
|                                           |                       |                          |                                      |         |                    |
|                                           |                       |                          |                                      |         |                    |
|                                           |                       |                          |                                      |         |                    |
| CONTADOR                                  | GENERAL               |                          |                                      |         | -                  |
| CONTADOR                                  | N°                    | DE ADMINISTRA            | CIÓN T                               | ITULAR  |                    |
| Las Notas forman parte integrante de la   | e Estados Einanciaros | DE ADMINISTRA            | GUN                                  |         |                    |
| Las Notas iorman parte integrante de lo   | s Estados Financieros |                          |                                      |         |                    |
|                                           |                       |                          |                                      |         |                    |

Figura Nº 022

# 4.1.2.4 CONSULTAS

Las opciones del Menú Consultas son las mismas que se describen en el ítem 4.1.4 del Manual de Usuario de Cierre Contable Financiero Anual.

http://www.mef.gob.pe/contenidos/siaf/manuales/MU\_MCW\_cierre\_financiero.pdf

# **4.2 ROL: PLIEGO INTEGRADOR**

Este rol corresponde a las entidades que integran y/o consolidan la información de dos o más UEs, como es el caso de los Pliegos del Gobierno Nacional y Gobiernos Regionales.

| PERÚ Ministerio                                                                                                  | SIAF - Módulo Contable - Información Financiera y Presupuestaria                                                                           |                              |                                        |  |  |  |
|----------------------------------------------------------------------------------------------------|----------------------------------------------------------------------------------------------------|------------------------------|----------------------------------------|--|--|--|
| de Economia y Finanzas                                                                                           | DGCP_0000 UNIDAD DE PRUEBA [006000]                                                                                                    | Año: 2015 🔻                  | Rol: PLIEGO INTEGRADOR 🔻 Cerrar sesión |  |  |  |
| <ul> <li>Información</li> <li>Presupuestal</li> <li>Información</li> <li>Financiera</li> <li>Opciones</li> </ul> | Enlaces de Interés:<br>• Guía de Pasos<br>Módulo de Conciliación de Operaciones SIAF<br>http://www.mef.gob.pe/contenidos/siaf/manuales/qui | a conciliacion f19022014.pdf | Ŷ                                      |  |  |  |

Figura Nº 023

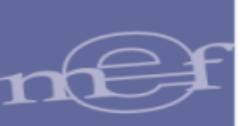

# 4.2.1 REGISTRO

En el sub Modulo Información Financiera, seleccionar el menú "Registro" y en el periodo "Transferencia de Saldos" dar clic en la opción: "Anexos Financiero"

El Usuario del Pliego Integrador debe registrar la información correspondiente a los siguientes anexos Financieros:

- (AF-8B) Fondos Administrados y Financiados con Recursos Autorizados
- (AF-10) Declaración Jurada
- (AF-11) Declaración Jurada Funcionarios Responsables de la Elaboración y Suscripción de la Información Contable y Complementaria

| Información<br>Presupuestal | Registro de Anexos Financieros                                                                                                   |                  |
|-----------------------------|----------------------------------------------------------------------------------------------------|------------------|
| Información<br>Financiera   | (AF-8B) Fondos Administrados y Financiados con Recursos Autorizados                                                              | <u>Registrar</u> |
| Registro                    | (AF-10) Declaración Jurada                                                                                                    | <u>Registrar</u> |
| ⊡ Junio<br>⊕ Anual          | (AF-11) Declaración Jurada Funcionarios Responsables de la Elaboración y Suscripción de la Información Contable y Complementaria | <u>Registrar</u> |
| de Saldos                   |                                                                                                    |                  |
| Anexos<br>Financieros       |                                                                                                    |                  |
| Procesos                    |                                                                                                    |                  |
| ■ Reportes                  |                                                                                                    |                  |
| ■ Consultas                 |                                                                                                    |                  |

#### Figura Nº 024

Para acceder a los formularios se debe dar clic en el texto Registrar que se ubica al lado derecho de cada formato.

El procedimiento de registro de estos formatos es similar al cierre Anual y se encuentra detallado en el ítem 4.2.1 del Manual de Usuario "Cierre Contable Financiero Anual".

http://www.mef.gob.pe/contenidos/siaf/manuales/MU\_MCW\_cierre\_financiero.pdf

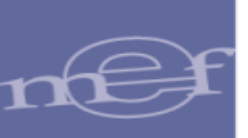

# 4.2.2 PROCESOS

Para verificar el cierre de cada formato por parte de las unidades Ejecutoras y realizar el cierre de cada formato seleccionar la opción que corresponda en el menú "Procesos"

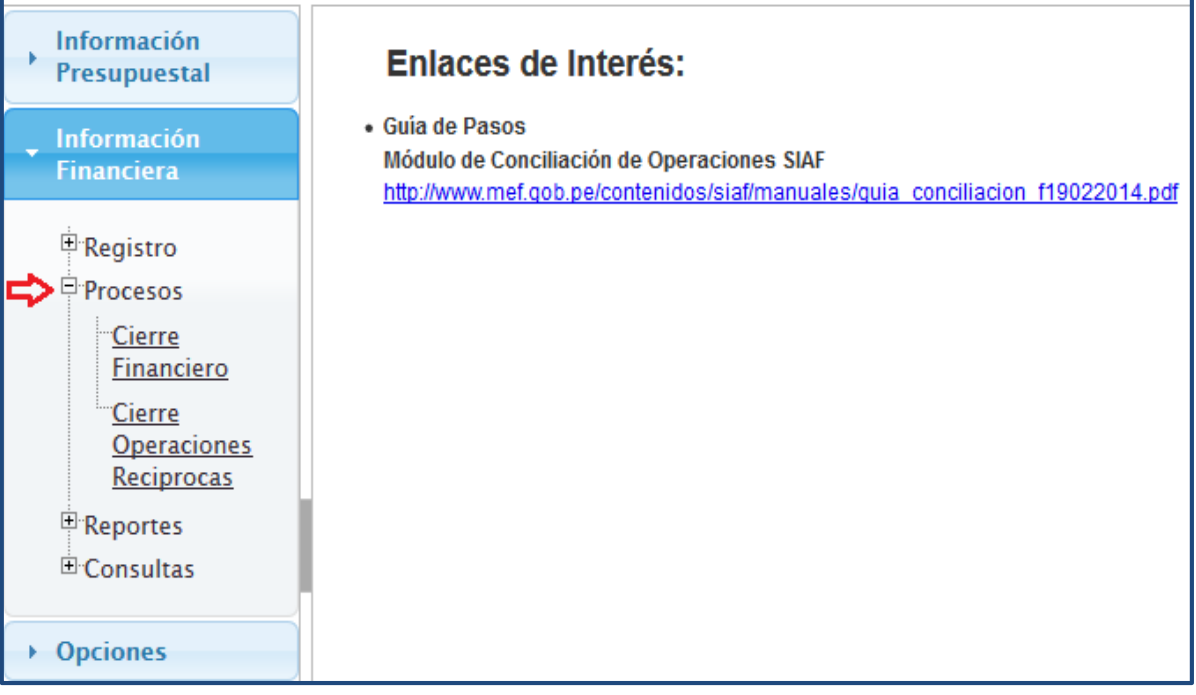

#### Figura Nº 025

# 4.2.2.1 CIERRE FINANCIERO

En esta opción se podrá realizar los siguientes procesos:

- Apertura del Cierre de formatos a sus UEs
- Integración y Cierre de los Formatos a nivel de Pliego Integrador

A continuación se describe estos procedimientos:

# 4.2.2.1.1 Apertura del Cierre de formatos a la Unidad Ejecutora

El procedimiento de apertura del Cierre de formatos es similar al procedimiento del Cierre Anual y se describe en el ítem 4.2.2.1.1 del Manual de Usuario del Cierre Contable Financiero Anual. http://www.mef.gob.pe/contenidos/siaf/manuales/MU\_MCW\_cierre\_financiero.pdf

# 4.2.2.1.2 Integración

Para realizar el proceso de Integración es necesario que todas las UEs del Pliego Integrador hayan realizado el Cierre del formato a integrar, tanto para el mes "Anual" como para el mes "Transferencia de Saldos".

Para el mes Transferencia de Saldos, no se realiza el proceso de integración.

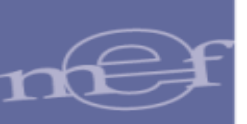

# 4.2.2.1.3 Cierre de los Formatos a nivel de Pliego Integrador

El procedimiento de Cierre de los formatos es similar al procedimiento del Cierre Anual que se describe en el ítem 4.2.2.1.3 del Manual de Usuario "Cierre Contable Financiero Anual".

# 4.2.3 REPORTES

# 4.2.3.1 INFORMACION FINANCIERA

Para visualizar los reportes se debe dar clic en el menú 'Reportes', opción 'Información Financiera' y seleccionar el mes "Transferencia de Saldos".

El sistema presenta la ventana "Reportes Financieros" donde se visualizan 4 pestañas, con sus respectivos reportes.

## 4.2.3.1.1Estados Financieros

En esta pestaña se pueden obtener los siguientes reportes:

- (EF-1) Estado de Situación Financiera.
- (EF-2) Estado de Gestión.
- Detalle del EF -2.
- (EF-3) Estado de Cambios en el Patrimonio Neto.
- (EF-4) Estado de Flujos de Efectivo.

| Información<br>Presupuestal          | Reportes Financieros                                                                 |
|--------------------------------------|--------------------------------------------------------------------------------------|
| Información<br>Financiera            | Entidad / Pliego ENTIDAD DE PRUEBA                                                   |
| Registro                             | Ejecutora 006003 ENTIDAD DE PRUEBA                                                   |
| Procesos                             |                                                                                      |
| Reportes                             | Estados Financieros Anexos Financieros Otros Anexos Información Adicional Financiera |
| Información<br>Financiera            | (EF-1) Estado de Situación Financiera                                                |
| <u>Enero</u><br><u>Febrero</u>       | (EF-2) Estado de Gestión                                                             |
| <u>Marzo (I</u><br><u>Trimestre)</u> | (EF-3) Estado de Cambios en el Patrimonio Neto 🌇 🔝                                   |
| <u>Abril</u><br><u>Mayo</u>          | (EF-4) Estado de Flujos de Efectivo                                                  |
| <u>Junio (l</u><br><u>Semestre)</u>  |                                                                                      |
| Julio                                |                                                                                      |
| Setiembre                            |                                                                                      |
| (III<br>Trimestre)                   |                                                                                      |
| Octubre                              |                                                                                      |
| Noviembre                            |                                                                                      |
| Anual                                |                                                                                      |
|                                      |                                                                                      |
| Consultas                            |                                                                                      |
| Opciones                             |                                                                                      |

Figura Nº 026

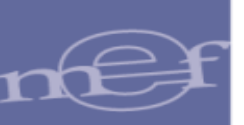

## 4.2.3.1.2 Anexos Financieros

En esta pestaña se pueden obtener los siguientes reportes:

- (AF-1) Inversiones
- (AF-2) Propiedades, Planta y Equipo
- (AF-2) Anexo 1: Propiedades planta y equipo por administración funcional
- (AF-2) Anexo 2: Propiedades planta y equipo (construcciones)
- (AF-2A) Propiedades de Inversión
- (AF-3) Depreciación, Amortización, Agotamiento y Deterioro
- (AF-4) Otras Cuentas del Activo
- (AF-5) Beneficios Sociales y Obligaciones Previsionales
- (AF-6) Ingresos Diferidos
- (AF-7) Hacienda Nacional Adicional
- (AF-8) Fideicomiso, Comisiones de Confianza y Otras Modalidades
- (AF-8A) Asociaciones Público Privadas, Usufructo y Otros
- (AF-8B) Fondos Administrados y Financiados con Recursos Autorizados
- (AF-9) Movimiento de Fondos que administra la Dirección General de Endeudamiento y Tesoro Público
- (AF-9A) Gastos-Movimiento de Fondos que administra la Dirección General de Endeudamiento y Tesoro Público
- (AF-9B) Ingresos-Movimiento de Fondos que administra la Dirección General de Endeudamiento y Tesoro Público
- (AF-9C) Otras Operaciones con Tesoro Público
- (AF-10) Declaración Jurada

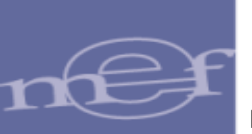

- (AF-11) Declaración Jurada Funcionarios responsables de la elaboración y suscripción de la información contable y complementaria

| Información<br>Presupuestal          | Reportes Financieros                                                                 |  |
|--------------------------------------|--------------------------------------------------------------------------------------|--|
| Información<br>Financiera            | Entidad / Pliego ENTIDAD DE PRUEBA                                                   |  |
| Registro     Procesos                | Ejecutora 006003 ENTIDAD DE PRUEBA                                                   |  |
| Reportes                             | Estados Financieros Anexos Financieros Otros Anexos Información Adicional Financiera |  |
| Información<br>Financiera            | (AF-1) Inversiones                                                                   |  |
| <u>Enero</u><br><u>Febrero</u>       | (AF-2) Propiedades, Planta y Equipo                                                  |  |
| <u>Marzo (I</u><br><u>Trimestre)</u> | (AF-2) Anexo 1:Propiedades planta y equipo por administración funcional              |  |
| - <u>Abril</u><br>Mayo               | (AF-2) Anexo 2:Propiedades planta y equipo (construcciones)                          |  |
| <u>Junio (I</u><br>Semestre)         | (AF-2A) Propiedades de Inversión                                                     |  |
| <u>Julio</u>                         | (AF-3) Depreciación, Amortización, Agotamiento y Deterioro                           |  |
| <u>Aqosto</u><br><u>Setiembre</u>    | (AF-4) Otras Cuentas del Activo                                                      |  |
| (III<br>Trimestre)                   | (AF-5) Beneficios Sociales y Obligaciones Previsionales                              |  |
| <u>Octubre</u><br>Noviembre          | (AF-8) Ingresos Diferidos                                                            |  |
| Diciembre                            | (AF-7) Hacienda Nacional Adicional                                                   |  |
| Transferencia                        | (AF-8) Fideicomiso, Comisiones de Confianza y Otras Modalidades                      |  |
| de<br>Saldos                         | (AF-8A) Asociaciones Público Privadas, Usufructo y Otros                             |  |
| Auxiliares                           |                                                                                      |  |
| Consultas                            |                                                                                      |  |

#### Figura Nº 027

## 4.2.3.1.3 Otros Anexos

En esta pestaña se visualiza reporte (OA7) Registro de contadores del sector público

| Presupuestal              | Reportes Financieros                                                                 |
|---------------------------|--------------------------------------------------------------------------------------|
| Información<br>Financiera | Entidad / Pliego ENTIDAD DE PRUEBA                                                   |
| rindificiera              | Ejecutora 006003 ENTIDAD DE PRUEBA                                                   |
| Registro                  |                                                                                      |
| Procesos     Reportor     | Estados Financieros Anexos Financieros Otros Anexos Información Adicional Financiera |
| ⊨ Información             |                                                                                      |
| Financiera                | (OA7) Registro de contadores del sector público 流                                    |
| <u>Enero</u>              |                                                                                      |
| Marzo (I                  |                                                                                      |
| Trimestre)                |                                                                                      |
| Mayo                      |                                                                                      |
| Junio (I                  |                                                                                      |
| Semestre)                 |                                                                                      |
| - <u>Julio</u>            |                                                                                      |
| Setiembre                 |                                                                                      |
| (III<br>Trimestre)        |                                                                                      |
| Octubre                   |                                                                                      |
| Noviembre                 |                                                                                      |
| Diciembre                 |                                                                                      |
| Transferencia             |                                                                                      |
|                           |                                                                                      |
| saldos                    |                                                                                      |
| Consultas                 |                                                                                      |

#### Figura Nº 028

## 4.2.3.1.4Información Adicional Financiera

En esta pestaña se pueden obtener los siguientes reportes:

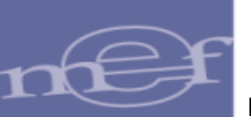

- Balance Constructivo (HT-1) A Cuenta Mayor
- Balance Constructivo (HT-1) A Sub Cuenta 1
- Balance Constructivo (HT-1) A Sub Cuenta 2
- Balance Constructivo (HT-1) A Sub Cuenta 3

| Información     Presupuestal         | Reportes Financieros                                                                 |
|--------------------------------------|--------------------------------------------------------------------------------------|
| Información<br>Financiera            | Entidad / Pliego ENTIDAD DE PRUEBA                                                   |
| Begistro                             | Ejecutora 006003 ENTIDAD DE PRUEBA                                                   |
| * Procesos                           | •                                                                                    |
| Reportes                             | Estados Financieros Anexos Financieros Otros Anexos Información Adicional Financiera |
| ⊟ Información<br>Financiera          | Balance Constructivo (HT-1) A Cuenta Mayor 🔀                                         |
| <u>Enero</u><br><u>Febrero</u>       | Balance Constructivo (HT-1) A Sub Cuenta 1  🔝                                        |
| <u>Marzo (I</u><br><u>Trimestre)</u> | Balance Constructivo (HT-1) A Sub Cuenta 2  🎆                                        |
| <u>Abril</u><br><u>Mayo</u>          | Balance Constructivo (HT-1) A Sub Cuenta 3   🔝                                       |
| <u>Junio (l</u><br><u>Semestre)</u>  |                                                                                      |
| Julio                                |                                                                                      |
| Agosto                               |                                                                                      |
| (III<br>Trimestre)                   |                                                                                      |
| Octubre                              |                                                                                      |
| Noviembre                            |                                                                                      |
| Anual                                |                                                                                      |
| Transferencia                        |                                                                                      |
| Saldos                               |                                                                                      |
| Auxiliares                           |                                                                                      |
| Consultas                            |                                                                                      |

#### Figura Nº 029

Si todavía no se ha realizado el proceso de Cierre, los reportes mostrarán un sello de agua con el mensaje: "NO OFICIAL" y sin firmas.

| MINISTERIO DE ECONOMÍA Y FINANZAS<br>Dirección General de Contabilidad Pública | ESTADO DE SIT<br>Al 30 de Noviembre de 2<br>(El | Fecha :07/03/2017<br>Hora :11:46:08<br>Página :1 de 1 |           |
|--------------------------------------------------------------------------------|-------------------------------------------------|-------------------------------------------------------|-----------|
|                                                                                | Transfere                                       | ncias de Saldos                                       |           |
| SECTOR :<br>ENTIDAD :                                                          |                                                 |                                                       | EF-1      |
|                                                                                | 2016 2015                                       |                                                       | 2016 2015 |
| ACTIVO                                                                         | 2010                                            |                                                       | 1010      |
| ACTIVO CORRIENTE                                                               |                                                 | PASIVO CORRIENTE                                      |           |
| Efectivo y Equivalente de Efectivo                                             | Nota 3 0.00 0.00                                | Sobregiros Bancarios Nota 16                          | 0.00 0.00 |
| Inversiones Disponibles                                                        | Nota 4 0.00 0.00                                | Cuentas por Pagar a Proveedores Nota 17               | 0.00 0.00 |
| Otras Cuentas por Cobrar (Neto)                                                | Nota 5 0.00 0.00                                | Impuestos, Contribuciones y Otros Nota 18             | 0.00 0.00 |
| Inventarios (Neto)                                                             | Nota 7 0.00 0.00                                | Obligaciones Predeionales Nota 19                     | 0.00 0.00 |
| Servicios y Otros Pagados por Anticipado                                       | Nota 8 0.00 0.00                                | Operaciones de Crédito                                | 0.00 0.00 |
| Otras Cuentas del Activo                                                       | Nota 9 0.00 0.00                                | Parte Cte, Deudas a Largo Plazo Nota 22               | 0.00 0.00 |
|                                                                                |                                                 | Otras Cuentas del Pasivo Nota 23                      | 0.00      |
|                                                                                |                                                 |                                                       | 0.00 0.00 |
| TOTAL ACTIVO CORRIENTE                                                         |                                                 | TOTAL PASIVO GORRIENTE                                | 0.00      |
| ACTIVO NO CORRIENTE                                                            |                                                 | ASIVO NO CORRIENTE                                    |           |
| Cuentas por Cobrar a Largo Plazo                                               | Nota 10 0.00 0.00                               | Deudas a Largo Plazo Nota 24                          | 0.00 0.00 |
| Otras Ctas. por Cobrar a Largo Plazo                                           | Nota 11 0.00 0,00                               | Guentas Por Pagar a Proveedores Nota 25               | 0.00 0.00 |
| Inversiones (Neto)                                                             | Nota 12 0.00 0.00                               | Beneficios Sociales Nota 26                           | 0.00 0.00 |
| Propiedades de Inversion                                                       | Nota 13                                         | Obligaciones Previsionales Nota 27                    | 0.00 0.00 |
| Otras Cuentas del Activo (Neto)                                                | Nota 14 0.00 0.00                               | Otrae Cuentae del Paeixo Nota 28                      | 0.00 0.00 |
| Official Outering del Activo (Nello)                                           |                                                 | Ingresos Diferidos Nota 30                            | 0.00 0.00 |
|                                                                                |                                                 | ······································                |           |
| TOTAL ACTIVO NO CORRIENTE                                                      | 0.00 0.00                                       | TOTAL PASIVO NO CORRIENTE                             | 0.00 0.00 |
|                                                                                |                                                 | TOTAL PASIVO                                          | 0.00 0.00 |
|                                                                                |                                                 |                                                       |           |
|                                                                                |                                                 | Hacienda Nacional Nota 31                             | 0.00 0.00 |
|                                                                                |                                                 | Hacienda Nacional Adicional Nota 32                   | 0.00 0.00 |
|                                                                                |                                                 | Resultados No Realizados Nota 33                      | 0.00      |
|                                                                                |                                                 | Resultados Acumulados Nota 34                         | 0.00      |
|                                                                                |                                                 | TOTAL PATRIMONIO                                      | 0.00 0.00 |
|                                                                                | 0.00                                            | TOTAL PASIVO Y PATRIMONIO                             | 0.00 0.00 |
|                                                                                |                                                 | Cuentre de Orden                                      | 0.00      |
| Cuentas de Orden                                                               | Nota 35 0.00 0.00                               | Cuentas de Orden Nota 35                              | 0.00      |

Figura Nº 030

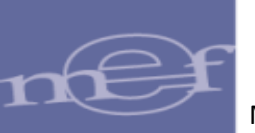

| MINISTERIO DE ECONOMÍA Y FINANZAS<br>Dirección General de Contabilidad Pública | ESTADO DE SITUACION FINANCIERA<br>Al 30 de Noviembre de 2016 y 31 de diciembre del 2015<br>(EN SOLES)<br>Transferencias de Saldos |                 |                                                                                            |                               | Fecha :07/03/2017<br>Hora :14:42:02<br>Página :1 de 1 |  |
|--------------------------------------------------------------------------------|----------------------------------------------------------------------------------------------------|-----------------|--------------------------------------------------------------------------------------------|-------------------------------|-------------------------------------------------------|--|
| SECTOR :                                                                       |                                                                                                    |                 |                                                                                            |                               | EF-1                                                  |  |
| ENTIDAD :                                                                      |                                                                                                    |                 |                                                                                            |                               |                                                       |  |
| ACTIVO<br>ACTIVO CORRIENTE                                                     | 2016                                                                                                    | 2015            | PASIVO Y PATRIMONIO<br>PASIVO CORRIENTE                                                    |                               | 2016 2015                                             |  |
| Efectivo y Equivalente de Efectivo<br>Inversiones Disponibles                  | Nota 3 0.00<br>Nota 4 0.00                                                                                                    | 0.00            | Sobregiros Bancarios<br>Cuentas por Pagar a Proveedores                                    | Nota 16<br>Nota 17            | 0.00 0.00                                             |  |
| Cuentas por Cobrar (Neto)                                                      | Nota 5 0.00                                                                                                    | 0.00            | Impuestos, Contribuciones y Otros                                                          | Nota 18                       | 0.00 0.00                                             |  |
| Inventarios (Neto)                                                             | Nota 6 0.00                                                                                                    | 0.00            | Remuneraciones y Beneficios Sociales<br>Obligaciones Previsionales                         | Nota 19<br>Nota 20            | 0.00 0.00                                             |  |
| Servicios y Otros Pagados por Anticipado                                       | Nota 8 0.00                                                                                                    | 0.00            | Operaciones de Crédito                                                                     | Nota 21                       | 0.00                                                  |  |
| Otras Cuentas del Activo                                                       | Nota 9 0.00                                                                                                    | 0.00            | Parte Cte. Deudas a Largo Plazo                                                            | Nota 22                       | 0.00 0.00                                             |  |
|                                                                                |                                                                                                    |                 | Otras Cuentas del Pasivo                                                                   | Nota 23                       | 0.00                                                  |  |
| TOTAL ACTIVO CORRIENTE                                                         | 0.00                                                                                                    | 0.00            | TOTAL PASIVO CORRIENTE                                                                     |                               | 0.00                                                  |  |
| ACTIVO NO CORRIENTE                                                            |                                                                                                    |                 | PASIVO NO CORRIENTE                                                                        | _                             | 0.00                                                  |  |
| Cuentas por Cobrar a Largo Plazo                                               | Nota 10 0.00                                                                                                    | 0.00            | Deudas a Largo Plazo                                                                       | Nota 24                       | 0.00 0.00                                             |  |
| Inversiones (Neto)                                                             | Nota 11 0.00                                                                                                    | 0.00            | Beneficios Sociales                                                                        | Nota 25                       | 0.00                                                  |  |
| Propiedades de Inversión                                                       | Nota 13 0.00                                                                                                    | 0.00            | Obligaciones Previsionales                                                                 | Nota 27                       | 0.00 0.00                                             |  |
| Propiedad, Planta y Equipo (Neto)                                              | Nota 14 0.00                                                                                                    | 0.00            | Provisiones<br>Otras Cuestas del Pasivo                                                    | Nota 28                       | 0.00 0.00                                             |  |
| Otras Cuentas del Activo (Neto)                                                |                                                                                                    |                 | Ingresos Diferidos                                                                         | Nota 30                       | 0.00                                                  |  |
| TOTAL ACTIVO NO CORRIENTE                                                      | 0.00                                                                                                    | 0.00            | TOTAL PASIVO NO CORRIENTE                                                                  |                               | 0.00 0.00                                             |  |
|                                                                                |                                                                                                    |                 | TOTAL PASIVO                                                                               |                               | 0.00 0.00                                             |  |
|                                                                                |                                                                                                    |                 | PATRIMONIO<br>Hacienda Nacional<br>Hacienda Nacional Adicional<br>Resultados No Realizados | Nota 31<br>Nota 32<br>Nota 33 | 0.00<br>0.00<br>0.00<br>0.00                          |  |
|                                                                                |                                                                                                    |                 | Resultados Acumulados                                                                      | Nota 34                       | 0.00 0.00                                             |  |
|                                                                                |                                                                                                    |                 | TOTAL PATRIMONIO                                                                           |                               | 0.00 0.00                                             |  |
| TOTAL ACTIVO                                                                   | 0.00                                                                                                    | 0.00            | TOTAL PASIVO Y PATRIMONIO                                                                  |                               | 0.00 0.00                                             |  |
| Cuentas de Orden                                                               | Nota 35 0.00                                                                                                    | 0.00            | Cuentas de Orden                                                                           | Nota 35                       | 0.00 0.00                                             |  |
|                                                                                |                                                                                                    |                 |                                                                                            |                               |                                                       |  |
| CONTADOR                                                                       | GENERAL<br>N°                                                                                                    | DIRECTOR GENER  | RAL ·                                                                                      | TITULAR                       |                                                       |  |
| Las Notas forman parte integrante de lo                                        | s Estados Financieros                                                                                                    | DE ADMINISTRACI |                                                                                            |                               |                                                       |  |

#### Si se realizó el Cierre, se visualizara la firma del responsable del Titular de la Entidad.

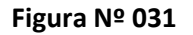

# 4.2.3.2 AUXILIARES

El Sistema presenta un reporte donde se podrá visualizar, por cada Unidad Ejecutora, el estado de cierre de cada Formato, para ello se debe ingresar al menú "Reportes", opción "Auxiliares", dar clic la opción: "Cierre de Unidades Ejecutoras por Pliego" y seleccionar el mes "Transferencia", luego dar

clic en el botón 🔽 o 📧 .

| Información<br>Presupuestal                          | Reportes Financieros Auxiliares              |
|------------------------------------------------------|----------------------------------------------|
| Información<br>Financiera                            | Transfrencias 🗸                              |
| Registro                                             | Cierre de Unidades Ejecutoras por Pliego 🎇 🔝 |
| * Procesos                                           |                                              |
| Reportes                                             |                                              |
| Financiera                                           |                                              |
| Auxiliares                                           |                                              |
| Cierre de<br>Unidades<br>Ejecutoras<br>por<br>Pliego |                                              |
| Consultas                                            |                                              |
| ► Opciones                                           |                                              |

Figura Nº 032

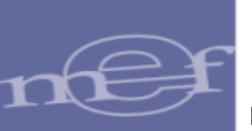

El Sistema presenta el reporte donde se indica el estado de cierre de la Unidad(es) Ejecutora(s) que realizan su Transferencia de Saldos.

| MINISTERIO DE ECONOMÍA Y FINANZAS<br>Dirección General de Contabilidad Pública               |                                                         | NOMÍA Y FINANZAS<br>Contabilidad Pública ESTADO DE CIERRE DE FORI<br>TRANSFERENCIAS | ESTADO DE CIERRE DE FORMATOS POR ENTIDADES |          | Fecha :11/05/2016<br>Hora :20:59:16<br>Página:1 de 1 |                     |
|----------------------------------------------------------------------------------------------|---------------------------------------------------------|-------------------------------------------------------------------------------------|--------------------------------------------|----------|------------------------------------------------------|---------------------|
| SE                                                                                           | CTOR                                                    | 00 PRUEBA                                                                           |                                            |          |                                                      |                     |
| EN                                                                                           | TIDAD                                                   | 000 ENTIDAD DE PRUEBA                                                               |                                            |          |                                                      |                     |
| REPORTE                                                                                      | ENTIDAD                                                 | Descripción                                                                         | FECHA DE<br>INTEGRACIÓN                    | CIERRE   | FECHA CIERRE                                         | FECHA APERTURA      |
| EF1 ESTADO                                                                                   | O DE SITUAC                                             | IÓN FINANCIERA                                                                      | 22/01/2016 09:59:14                        | 51       | 22/01/2016 09:59:14                                  |                     |
|                                                                                              | 006000 UN                                               | IDAD EJECUTORA DE PRUEBA                                                            |                                            | SI       | 20/01/2016 15:34:33                                  |                     |
| EF2 E STADO                                                                                  | O DE GESTIÓ                                             | N                                                                                   | 22/01/2016 09:59:14                        | \$1      | 22/01/2016 09:59:14                                  |                     |
|                                                                                              | 006000 UN                                               | IDAD EJECUTORA DE PRUEBA                                                            |                                            | NO       |                                                      | 04/01/2016 12:19:39 |
| EF3 E STADO                                                                                  | O DE CAMBI                                              | DS EN EL PATRIMONIO NETO                                                            |                                            | NO       |                                                      |                     |
|                                                                                              | 006000 UN                                               | IDAD EJECUTORA DE PRUEBA                                                            |                                            | NO       | 20/01/2016 15:34:33                                  | 20/01/2016 14:17:25 |
| EF4 E STADO                                                                                  | O DE FLUJO                                              | S DE EFECTIVO                                                                       | 22/01/2016 15:40:20                        | NO       | 22/01/2016 15:40:20                                  |                     |
|                                                                                              | 006000 UNI                                              | IDAD EJECUTOPA DE PRUEBA                                                            |                                            | NO       | 20/01/2016 15:49:55                                  | 20/01/2016 15:44:17 |
| AF1 INVER SIONE S                                                                            |                                                         |                                                                                     | NO                                         |          |                                                      |                     |
|                                                                                              | 006000 UN                                               | IDAD EJECUTORA DE PRUEBA                                                            |                                            | NO       |                                                      |                     |
| AF2 PROPIE                                                                                   | DADES, PLA                                              | INTA Y EQUIPO                                                                       |                                            | NO       |                                                      |                     |
|                                                                                              | 006000 UN                                               | IDAD EJECUTORA DE PRUEBA                                                            |                                            | NO       | 26/01/2016 15:48:04                                  |                     |
| AF21 ANEX                                                                                    | O 1:PROPIED                                             | ADES PLANTA Y EQUIPO POR ADMINISTRACION FUNCIONAL                                   |                                            | NO       |                                                      |                     |
|                                                                                              | 006000 UN                                               | IDAD EJECUTORA DE PRUEBA                                                            |                                            | NO       |                                                      |                     |
| AF22 ANEX                                                                                    | O 2:PROPIED                                             | ADES PLANTA Y EQUIPO (CONSTRUCCIONES)                                               |                                            | NO       |                                                      |                     |
| 006000 UNIDAD EJECUTORA DE PRUEBA                                                            |                                                         |                                                                                     |                                            | NO       |                                                      |                     |
| AP2A PROPIEDADES DÉ INVERSION                                                                |                                                         |                                                                                     |                                            | NO       |                                                      |                     |
| 006000 UNIDAD EJECUTORA DE PRUEBA                                                            |                                                         |                                                                                     |                                            | NO       | 27/01/2016 09:57:46                                  |                     |
| AP3 DEPRECIACION, AMONTIZACION, AGOTAMIENTO Y DETENIONO<br>006000 UNIDAD EJECUTORA DE PRUEBA |                                                         |                                                                                     |                                            | NO<br>NO |                                                      |                     |
| AF4 OTRAS CUENTAS DEL ACTIVO                                                                 |                                                         |                                                                                     |                                            | NO       |                                                      |                     |
| 006000 UNIDAD EJECUTORA DE PRUEBA                                                            |                                                         |                                                                                     |                                            | NO       |                                                      |                     |
| AP5 BENEFI                                                                                   | APS BENEFICIOS SOCIÁLES Y OBLIGACIONES PREVISIONALES NO |                                                                                     |                                            |          |                                                      |                     |
|                                                                                              |                                                         |                                                                                     |                                            |          |                                                      |                     |

Figura Nº 033

# 4.2.4 CONSULTAS

En la opción de consulta "Validaciones Financieras", se presenta las validaciones que se ejecutan al tratar de cerrar un determinado formato a nivel de Pliego.

Para visualizar dichas validaciones se debe seleccionar el Mes "Transferencia de Saldos" y el formato que se requiere consultar.

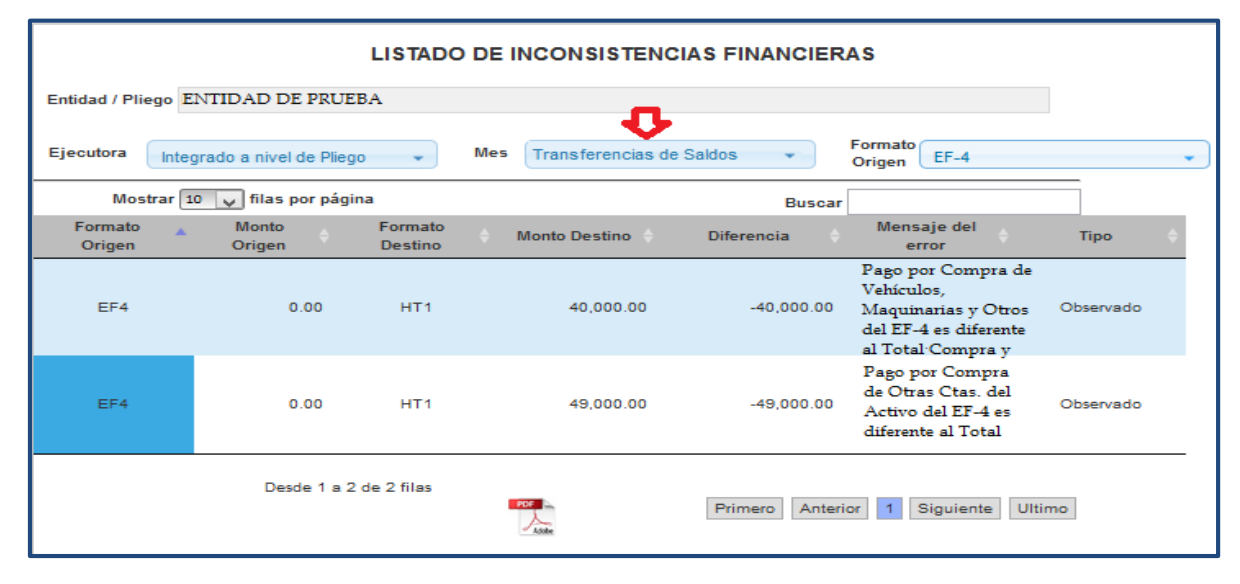

#### Figura Nº 034

Para visualizar el reporte de estas validaciones se debe dar clic en el botón du que se encuentra en la parte inferior de la ventana.